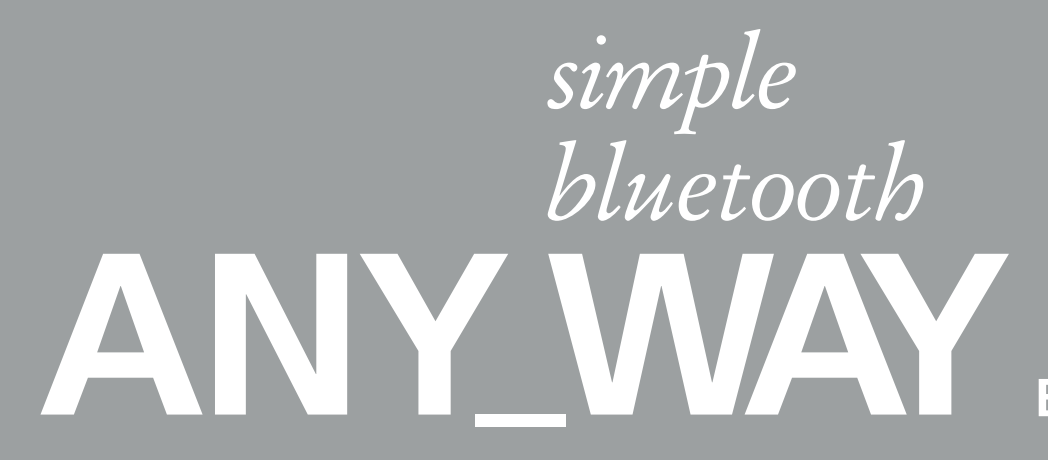

Code: 517506

 $\oplus$ 

•

 $\oplus$ 

•

## olivetti

## BRUGERVEJLEDNING

•

 $\oplus$ 

 $\oplus$ 

•

Realiseret/Udgivet/Produceret af: Olivetti S.p.A. Gruppo Telecom Italia Via Jervis, 77 lvrea (TO) Italy www.olivetti.com

Copyright © Olivetti, 2005 Alle rettigheder reserveret

#### Kode: 517506

#### Udgivelsesdato: October 2005

Registrerede mærker: *Microsoft og Windows* er registrerede mærker fra Microsoft Corporation.

Andre registrerede mærker og handelsnavne kan benyttes i dette dokument som reference til de respektive ejere eller til deres produkters navne. Olivetti frasiger sig enhver interesse i tredjemands ejerskab til registrerede mærker eller handelsnavne.

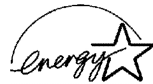

ENERGY STAR er et fabriksmærke, som er registreret i U.S.A.

Programmet ENERGY STAR er oprettet af De Forenede Staters miljøministerium for at reducere energiforbruget, som svar på behovet for miljøbeskyttelse til støtte for projektering og brug af energibesparende kontormaskiner.

> Dette produkts kvalitetskrav attesteres af det CE Œ mærke, som sidder på produktet.

#### EU-DIREKTIV 2002/96/EF (WEEE) OM OPSAMLING, GENBRUG OG BORTSKAFFELSE AF ELEKTRISK OG ELEKTRONISK UDSTYR

#### **1. GÆLDENDE FOR EU-LANDE**

Det er forbudt at bortskaffe elektrisk eller elektronisk udstyr som almindeligt husholdningsaffald: Det skal opsamles separat.

Hvis ikke elektrisk og elektronisk affald afleveres på særligt indrettede opsamlingssteder, kan det få alvorlige konsekvenser for miljø og helbred.

Overtrædere kan straffes og retforfølges i henhold til gældende lovgivning.

#### FOR KORREKT BORTSKAFFELSE AF VORES UDSTYR KAN DU:

- **a** Henvende dig til de lokale myndigheder, som vil kunne give dig anvisninger og praktiske oplysninger om en korrekt bortskaffelse af affaldet, f.eks.: Genbrugsstationers adresser og åbningstider osv.
- **b** Aflevere brugt udstyr ved køb af tilsvarende nyt udstyr hos vores Forhandler.

Det viste symbol, som findes på udstyret, betyder:

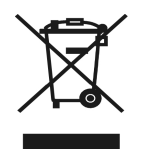

- At, brugt udstyr skal afleveres på særlige opsamlingssteder og bortskaffes separat;
  at, Olivetti garanterer at procedurerne for behandling, opsamling, genbrug og bortskaffelse af udstyret i henhold til EU-direktiv 2002/96/EF (og efterfølgende tilføjelser) efterleves.

#### 2. GÆLDENDE FOR IKKE EU-LANDE

Behandling, opsamling, genanvendelse og bortskaffelse af elektrisk og elektronisk udstyr skal ske i henhold til landets gældende lovgivning.

 $\oplus$ 

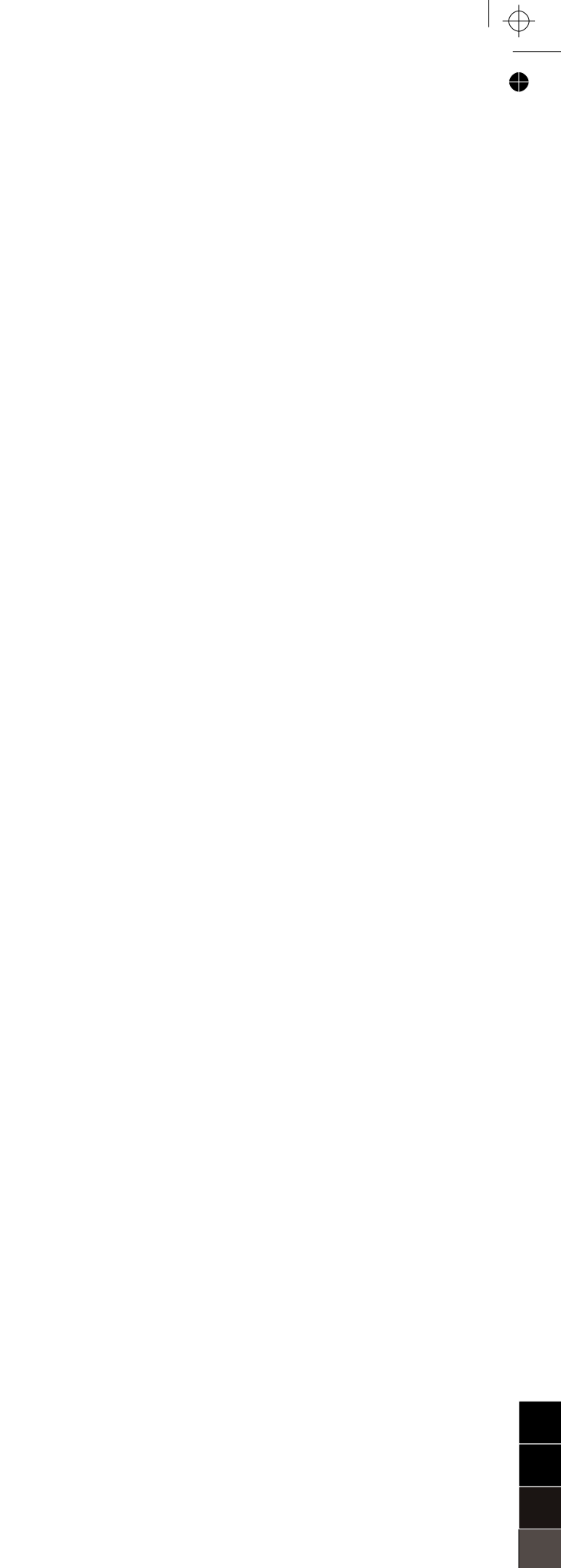

4

 $\oplus$ 

# INDHOLD

| 1 | STARTGUIDE                                                      | 1              |
|---|-----------------------------------------------------------------|----------------|
|   | INDLEDNING                                                      | 2              |
|   | ADGANG TIL ONLINE HELP                                          | 2              |
|   | SIKKERHEDSINSTRUKTIONER                                         | 3              |
|   | INFORMATIONER OM PRINTKVALITET OG GARANTI                       | 3              |
|   | PRINTERENS KOMPONENTER                                          | 4              |
|   | PRINTERENS FRONTPANEL.                                          | 6              |
|   | PLACERING AF DOKUMENTET PÅ GLASPLADEN                           | 8              |
|   | PAPIRTILFØRSEL                                                  | 9<br>10        |
|   | SLUK OG TÆND FOR PRINTEREN                                      | 10<br>10<br>11 |
|   | TILSLUT ET DIGITALKAMERA TIL PRINTEREN                          | 12             |
| 2 | PRINTEREN BRUGES UDEN COMPUTER                                  | 13             |
|   | DOKUMENTKOPIERING                                               | 14             |
|   | FOTOTRYK FRA ER PICTBRIDGE DIGITALKAMERA                        | 14             |
|   | Fototryk fra er dpof digitalkamera                              | 15             |
|   | FOTOS FRA ET IKKE-PICTBRIDGE/DPOF DIGITALKAMERA                 | 15             |
|   | FOTOTRYK FRA EN BLUETOOTH ANORDNING<br>(KUN BLUETOOTH MODELLER) | 15             |
| 3 | BRUG AF PRINTEREN FRA EN COMPUTER                               | 17             |
|   | FØR START                                                       | 18             |
|   | ΤΟΟΙΒΟΧ                                                         | 18             |
|   | PRINTER STATUS MONITOR                                          | 19             |
|   | UDSKRIVNING, KOPIERING OG SCANNING FRA TOOLBOX                  | 20             |
|   | UDSKRIVNING FRA APPLIKATIONER MED PRINTEGENSKABER               | 21             |
|   | SCANNING AF ORIGINALEN FRA EN APPLIKATION.                      | 22             |
|   | SCANNING AF ORIGINALEN FRA PRINTERENS FRONTPANEL.               | 23             |

| 4  | BLÆKPATRONER                       | 25                               |
|----|------------------------------------|----------------------------------|
|    | BLÆKNIVEAUKONTROL                  | 26                               |
|    | UDSKIFTNING AF BLÆKPATRONERNE      | 27                               |
|    | BLÆKPATRONERNES ENSRETNING         | 30<br>30<br>30                   |
| 5  | VEDLIGEHOLDELSE OG FEJLSØGNING     | 31                               |
|    | PRINTEREN RENSES                   | 32<br>32                         |
|    | RENSNING AF BLÆKPATRONERNES DYSERE | 32                               |
|    | FEJLSØGNING                        | 33<br>33<br>35<br>35<br>36<br>36 |
|    | AFHJÆLP PAPIRSTOP                  | 37                               |
| 6  |                                    | 39                               |
|    | GENERELLE SPECIFIKATIONER.         | 40                               |
|    | PRINTERSPECIFIKATIONER             | 41                               |
|    | KOPIERINGSSPECIFIKATIONER          | 41                               |
|    | SCANNERSPECIFICATIONS              | 42                               |
|    | PAPIRSPECIFIKATIONER               | 42<br>42<br>43                   |
| IN | DHOLDSFORTEGNELSE                  | 45                               |

## 1 STARTGUIDE

INDLEDNING

ADGANG TIL ONLINE HELP

SIKKERHEDSINSTRUKTIONER

INFORMATIONER OM PRINTKVALITET OG GARANTI

PRINTERENS KOMPONENTER

PRINTERENS FRONTPANEL

PLACERING AF DOKUMENTET PÅ GLASPLADEN

PAPIRTILFØRSEL

SLUK OG TÆND FOR PRINTEREN

TILSLUT ET DIGITALKAMERA TIL PRINTEREN

#### INDLEDNING

Din versatile all-in-one printer er en topatroners bubble inkjet printer og en flatbed A4-ark farvescanner af høj kvalitet, derfor kan man printe, scanne, og kopiere dokumenter og fotos i sort-hvid eller i farver. Hvis man tilslutter all-in-one printeren til en computer, som er udstyret med et modem, kan man faxe dokumenter og fotos, som scannes ved hjælp af computerens faxprogram.

Denne multifunktionelle printer kan bruges i den fordelagtige PC-free eller stand-alone modus, hvorved man kan kopiere og udskrive fotografier ved at tilslutte et PictBridge, DPOF eller ikke PictBridge/DPOF digitalkamera direkte til USB interface på printerens frontpanel, computeren skal hverken tilsluttes eller tændes. Hvis din printermodel er udstyret med Bluetooth interface, kan du udskrive direkte fra din trådløse PC, mobiltelefon eller andre Bluetooth anordninger.

Desuden kan denne all-in-one printer tilsluttes en personal computer via printerens andet USB interface. Du kan derfor, selvom du arbejder i PC-free modus, få fuld udbytte af den dokumentbehandling og det bundled software som leveres på den "Installation" CD-ROM, som følger med produktet.

**note:** Hvis du vil tilslutte din printer til en personal computer, skal computeren bruge Microsoft Windows 98, SE, Me, 2000 eller XP operating system, eller MAC OS 10.3 eller senere .

#### ADGANG TIL ONLINE HELP

Denne brugervejledning giver dig de grundlæggende informationer, så du kan udnytte din all-in-one printers egenskaber. Yderligere informationer fås gennem Online Help.

Adgang til Online Help fra Windows:

1 Klik med højre side af musen på ikonen Olivetti på Windows task bar og vælg **Online Help**.

#### SIKKERHEDSINSTRUKTIONER

Læs og følg disse instruktioner omhyggeligt:

- Brug kun det kabel som leveres sammen med produktet, eller et af producenten godkendt kabel.
- Tilslut kablet til et stik med jordforbindelse som sidder tæt på produktet, og som er lettilgængeligt.
- Anbring printeren på en flad og fast overflade, på et sted hvor ingen træder eller falder over ledningen.
- Brug ikke printeren i nærheden af vand eller med våde hænder.
- Udsæt ikke din printer for regn eller fugtighed.
- Prøv ikke på at skille din printer ad.
- Følg alle advarsler og instruktioner beskrevet på printeren.
- Læs og forstå al den dokumentation som følger med printeren.

#### INFORMATIONER OM PRINTKVALITET OG GARANTI

For at din printer skal arbejde optimalt og udføre udskrivninger i topkvalitet, er det afgørende, at man kun bruger de originale blækpatroner fra Olivetti.

Olivetti frasiger sig ethvert ansvar for skader på printeren, som skyldes manøvrering eller genfyldning af blækpatronerne. Dette medfører desuden frafald af garantien.

### PRINTERENS KOMPONENTER

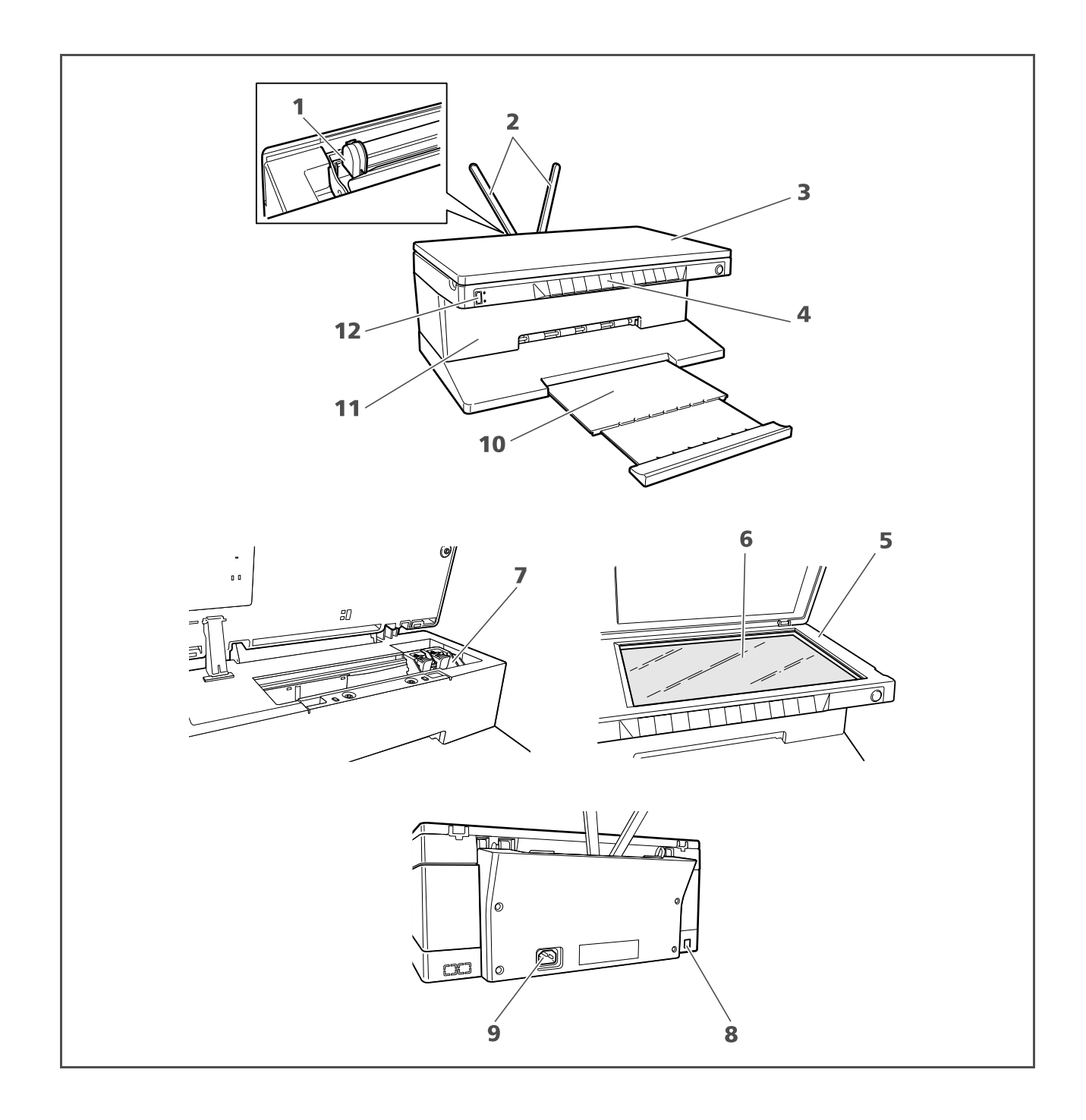

| Reference | Dele                                               | Beskrivelse                                                                                                    |
|-----------|----------------------------------------------------|----------------------------------------------------------------------------------------------------|
| 1         | Papirfremfører                                     | Fører papiret frem, når det sættes i printeren.                                                                                                    |
| 2         | Papirstøtte                                        | Støtter det indsatte papir.                                                                                                    |
| 3         | Aftageligt topskærm                                | Skærm til scanneenheden. Kan fjernes, så man kan scanne<br>voluminøse dokumenter (f.eks. bøger).                                                                                                    |
| 4         | Frontpanel                                         | Panel hvor digitalkameraet tilsluttes printeren, printeren tændes<br>og slukkes og hvor tryk, kopi og scanning kontrolleres.                                                                               |
| 5         | Scanner unit                                       | Afmontér og fjern med forsigtighed for at komme ind til<br>blækpatronerne.                                                                                                    |
| 6         | Glaspladen                                         | Anbring dokument eller foto med siden ned mod denne glasplade<br>for at kopiere eller scanne. Se "Anbring dokumentet på glasset til<br>scanning".                                                          |
| 7         | Holder til<br>blækpatroner                         | Indeholder to blækpatroner. Farvepatronerne sidder til venstre, og<br>de sorte blækpatroner sidder til højre. Udskiftning af<br>blækpatroner, se "Udskiftning af blækpatroner".                            |
| 8         | High-speed USB<br>interface                        | Tilslut USB ledningen (ikke inkluderet) som bruges ved tilslutning<br>til din personal computer. Tilslut den anden ende til computeren .                                                                   |
| 9         | Elforsyning                                        | Tilslut den elledning som følger med produktet. Tilslut den anden<br>ende af ledningen til et elstik med jordforbindelse.<br><b>note:</b> Tilslut først ledningen til printeren og derefter til elstikket. |
| 10        | Papirbakke                                         | Opbevarer det papiret, når det kommer ud af printeren. Træk i<br>bakken så bliver den større.                                                                                                    |
| 11        | Bluetooth interface<br>(kun Bluetooth<br>modeller) | Sidder indeni printeren, med denne Bluetooth 1.2 Class 2<br>interface kan man have trådløs forbindelse med kompatible PC'er<br>og mobiltelefoner.                                                          |
| 12        | USB interface                                      | Tilslut USB kablet fra dit digitalkamera.                                                                                                    |

#### PRINTERENS FRONTPANEL

Med frontpanelet kan man manuelt kontrollere udskrivning, kopiering og scanning af de dokumenter og fotografier, som ligger på glaspladen, som kommer fra et digitalkamera eller en Bluetooth anordning (kun Bluetooth modeller).

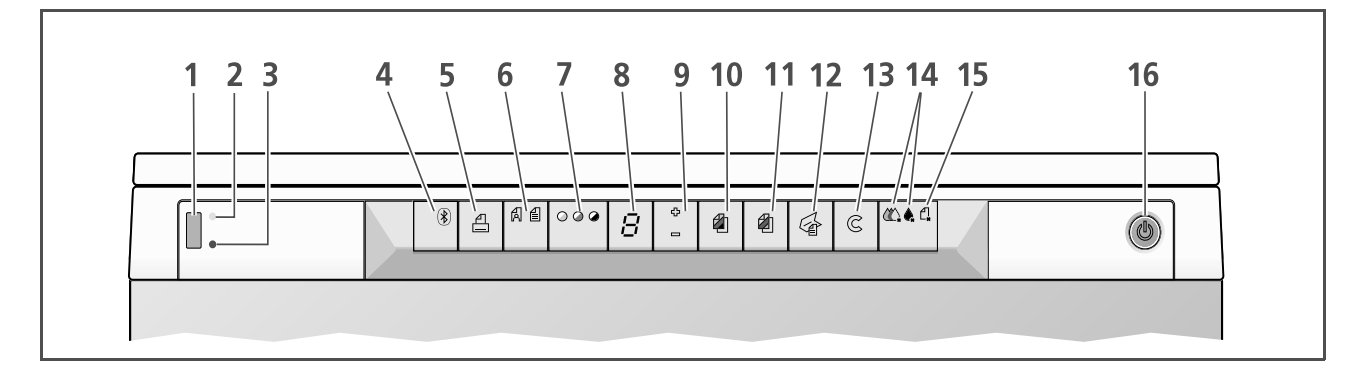

| Reference | Dele                                          | Beskrivelse                                                                                                    |
|-----------|-----------------------------------------------|----------------------------------------------------------------------------------------------------|
| 1         | USB forbindelse                               | Tilslut digitalkameraets USB ledning, så kan man trykke fotos<br>direkte fra kameraet .                                                                                                    |
| 2         | USB status LED                                | Lyser grønt for at vise at digitalkameraet er tilsluttet, blinker for at vise at dataer overføres fra digitalkamera til printer.                                                                                                    |
| 3         | USB fejl LED                                  | Lyser rødt for at vise at der er en USB-fejl (fejl i dataoverføring).<br>For yderligere information, se "LED indikatorerne på<br>frontpanelet".                                                                                                    |
| 4         | Bluetooth ikon<br>(kun Bluetooth<br>modeller) | Blinker når dataer fra en Bluetooth anordning trykkes.                                                                                                    |
| 5         | Print knap                                    | Lyser kun når et digitalkamera er forbundet med frontpanel USB<br>interface, tryk denne knap for at udskrive det som står på<br>hukommelseskortet på det tilsluttede DPOF digitalkamera. Se<br>"Udskrivning af fotos fra et ikke-PictBridge/DPOF Digitalkamera".<br>Denne knap blinker altid ved udskrivning.                                                                                                    |
| 6         | Kvalitetsknap                                 | Tryk til valg af kvaliteten af tryk eller kopiering. Tryk én gang for at<br>vælge fotokvalitet, tryk igen for at komme tilbage til standard<br>indstilling, normal kvalitet. Printeren vil automatisk justere sin<br>printresolutionen (høj eller normal), alt efter den valgte kvalitet.<br>Når der kopieres, bruges denne knap til at definere om<br>originalen, som skal kopieres, kun har tekst eller en blanding af<br>tekst og grafik eller foto. Den tilsvarende ikon på denne knap<br>lyser, og viser den valgte indstilling. |
| 7         | Kopikontrakt knap                             | Tryk for at gøre kopien lysere eller mørkere. En mørk, normal eller<br>lys kontrast kan vælges. Den tilsvarende ikon på denne knap lyser,<br>og viser den valgte indstilling.                                                                                                    |
| 8         | Kopitæller                                    | Viser antallet af valgte kopier. Tallene bliver mindre, efterhånden<br>som der udskrives.                                                                                                    |
| 9         | Knap til valg af kopier                       | <ul> <li>Tryk <b>Plus</b> (+) for at få flere kopier (max. 9).</li> <li>Tryk <b>Minus</b> (-) for at få færre kopier (min. 1).</li> <li>Det valgte antal vises på kopitælleren.</li> </ul>                                                                                                    |

| Reference | Dele                        | Beskrivelse                                                                                                    |
|-----------|-----------------------------|----------------------------------------------------------------------------------------------------|
| 10        | Knap til ensfarvet kopi     | Tryk for sort-hvid kopi. Tryk og hold knappen nede for at aktivere<br>"Sidetilpasning". Se "Dokumentkopiering".                                                                                                    |
| 11        | Knap til farveprint         | Tryk til farvet kopi. Tryk og hold knappen nede for at aktivere<br>"Sidetilpasning". Se "Dokumentkopiering".                                                                                                    |
| 12        | Scanningsknap               | <ul> <li>Lyser når printeren er tilsluttet en computer.</li> <li>Tryk på denne knap for at scanne det dokument eller det foto<br/>som ligger på glaspladen, når printeren bruges sammen med<br/>en computer. Se "Scanning fra frontpanelet". En Toolbox<br/>popup vises, og her kan du vælge, hvad du vil gøre med det<br/>scannede billede, og derefter personaliserer dine<br/>scanningsindstillinger.</li> </ul> |
| 13        | Sletteknap                  | Tryk for øjeblikkelig sletning af udskrivning, scanning eller<br>kopiering og papiret kommer ud.                                                                                                    |
| 14        | Mangel på blæk<br>indikator | Blinker eller lyser ved mangel på sort eller farvet blæk. Det<br>anbefales at udskifte den relative blækpatron. Se "Genindsæt<br>blækpatron".                                                                                                    |
| 15        | Papirfejlsindikator         | <ul> <li>Blinker ved papirfastklemning. Se "Løsning<br/>papirfastklemning".</li> <li>Blinker ved mangel på papir.</li> <li>Blinker ved tilførsel af en forkert papirstørrelse ved tryk eller<br/>kopiering.</li> </ul>                                                                                                    |
| 16        | On/Off                      | Tænder og slukker printeren.                                                                                                    |

#### PLACERING AF DOKUMENTET PÅ GLASPLADEN

1 Topskærmen åbnes. For at kopiere et voluminøst dokument så som en bog, afmonteres skærmen fra skinnerne ved at trykke på sikkerhedsanordningerne og fjerne skærmen.

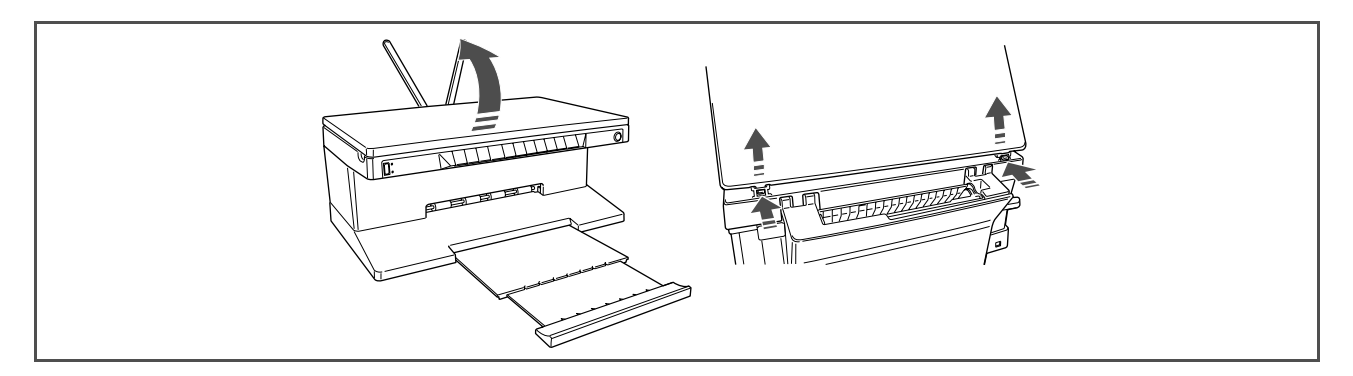

2 Placér det originale dokument eller foto, som skal scannes ned mod glaspladen og ret det ind med det øverste venstre hjørne. Luk topskærmen.

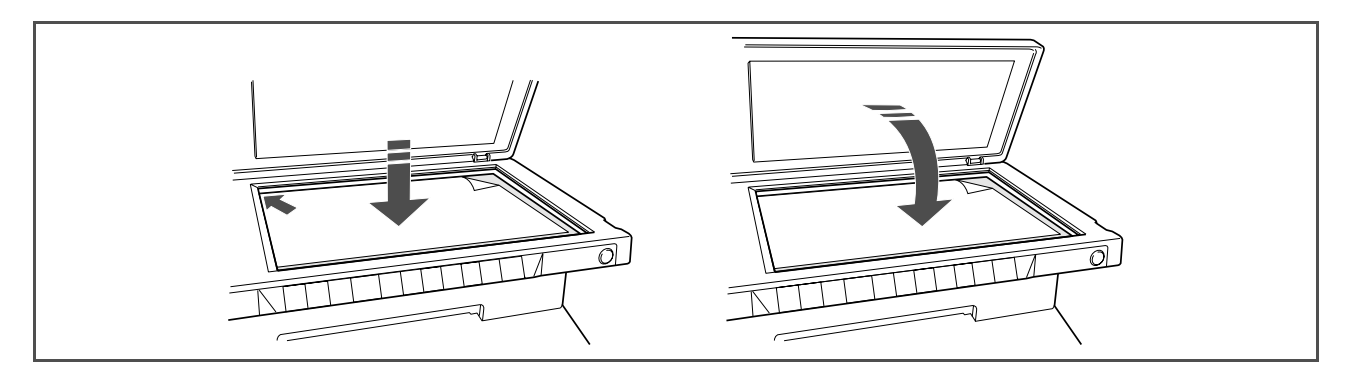

3 Hvis topskærmen er fjernet, sættes den på plads igen efter kopiering ved at sætte de små stænger ind i de relative huller bag på printeren, indtil det siger klik. Luk topskærmen.

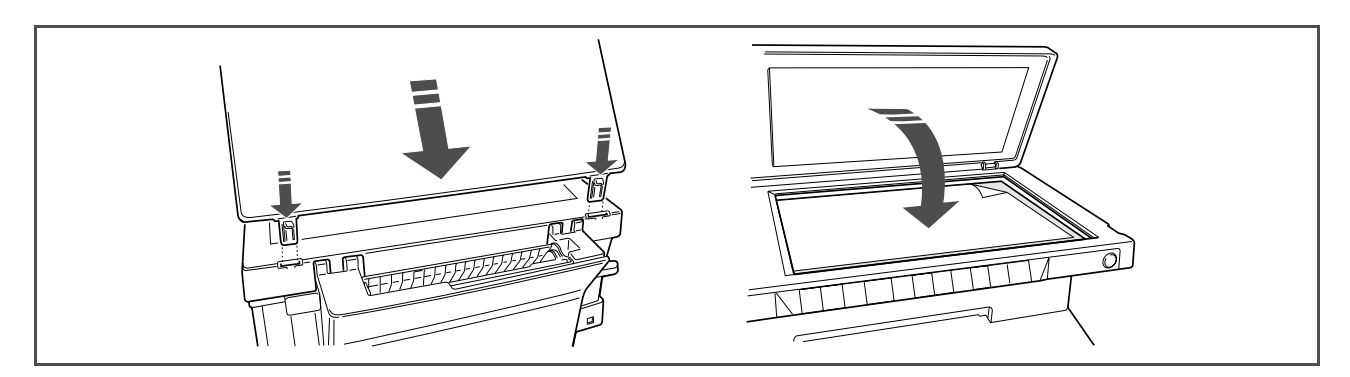

1 Stil de to papirstøtter i vertikale position, og papirets breddeskinner i den maksimale position. **note:** Når papirstøtterne løftes, skal man sikre sig, at de står i den korrekte stilling.

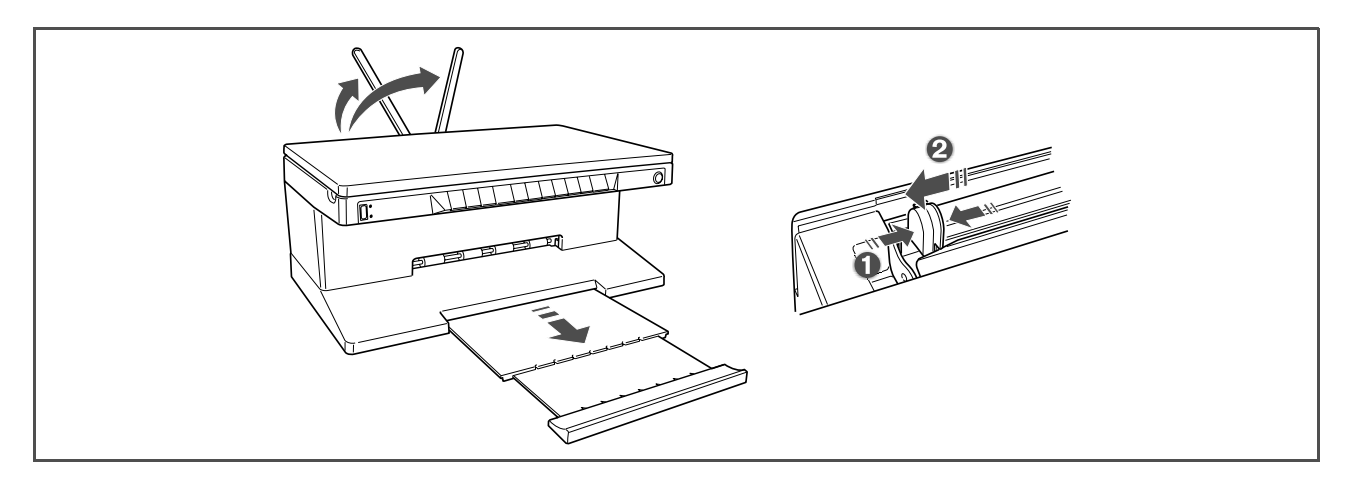

Tilfør papiret vertikalt (portrait orientation), med den side der skal trykkes på mod printerens forreste del og mod skinnen på højre side af papirstøtten.
 Tryk og skub igen den venstre papirskinne mod papirets venstre hjørne.

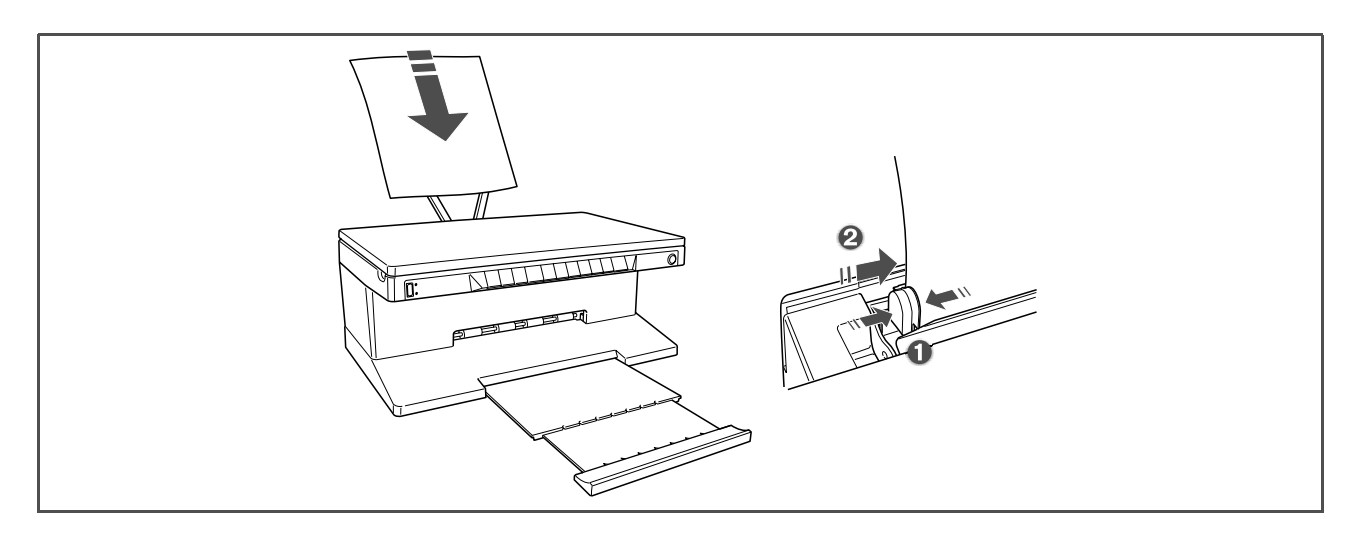

#### Tilførsel af forskellige papirtyper

| Tilførsel:                                                                                                    | Gør således:                                                                                                    |
|----------------------------------------------------------------------------------------------------|----------------------------------------------------------------------------------------------------|
| Almindeligt papir,<br>coatet papir,<br>glanspapir,<br>fotopapir,<br>lykønskningskort,<br>indexkort, postkort,<br>konvolutter,<br>transparenter,<br>etiketter til ink-jet<br>tryk | <ul> <li>Sæt papiret lodret ind i printeren mod den højre side af papirstøtten og med den side som skal udskrives mod printerens forreste del.</li> <li>Tryk og skub papirskinnen mod papirets venstre side.</li> <li><b>note:</b> Tilfør brevpapir med hoved således at brevpapirets hoved kommer først ind i printeren, og den side som skal trykkes vendt mod printerens forreste del.</li> </ul> |
| Banner papir                                                                                                    | <ul> <li>Fjern alt papir fra papirstøtten.</li> <li>Sæt banner papirets førende kant lodret ind i printeren mod den højre side af papirstøtten og med den side som skal udskrives mod printerens forreste del.</li> <li><b>note:</b> Brug ikke perforeret banner papir.</li> <li>Tryk og skub papirskinnen mod papirets venstre side.</li> </ul>                                                     |
| Iron-on T-shirt<br>transfers                                                                                                    | <ul> <li>Læs de instruktioner som følger med overføringspapiret.</li> <li>Sæt overføringspapiret lodret ind i printeren mod den højre side af papirstøtten og med den hvide side mod printerens forreste del.</li> <li>Tryk og skub papirskinnen mod papirets venstre side.</li> </ul>                                                                                                    |

#### SLUK OG TÆND FOR PRINTEREN

#### Tænd printeren

Tryk ON/OFF knappen til højre på frontpanelet.

**note:** Før ON/OFF knappen trykkes, skal man sikre sig at printerens elledning er tilsluttet et stik med jordforbindelse. Se Setup Diagrammet, som leveres sammen med printeren, for informationer om hvordan printeren skal installeres.

Når man har trykket på ON/OFF knappen, udfører printeren nogle autodiagnose test, for at finde eventuelle systemfejl. Enhver fejl, som findes, signaleres på frontpanelet, eller på computeren hvis denne er tilsluttet. Se "Betydningen af LED indikatorerne på frontpanelet" til korrektion af fejl, hvis der er fejl, som skal rettes.

Når den autodiagnostiske fase er afsluttet, og der ikke er fundet nogen fejl, lyser visse knapper på frontpanelet, for at vise de funktioner, som er indstillet på printeren (enten printeren er tilsluttet en computer eller et digitalkamera, eller den ikke er tilsluttet nogen af delene).

Når printeren ikke er tilsluttet en computer, lyser disse indikatorer og knapper:

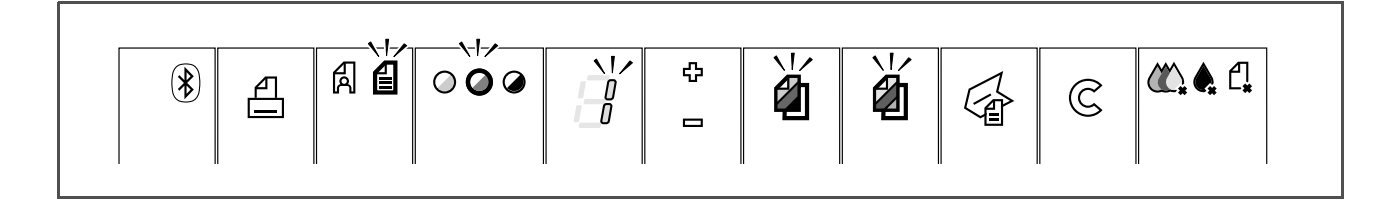

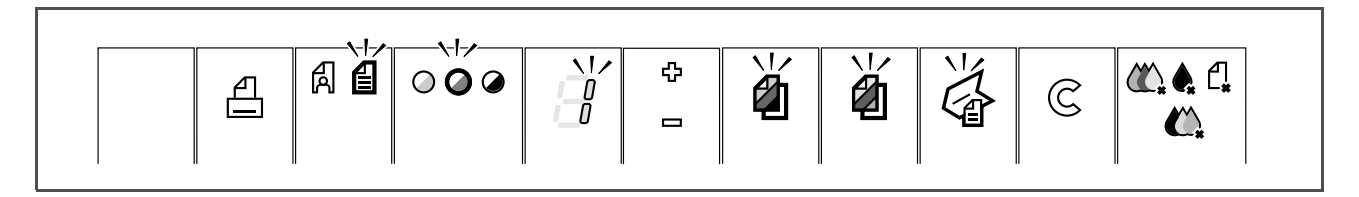

Når et ikke-PictBridge digitalkamera er tilsluttet printeren, lyser disse indikatorer eller knapper:

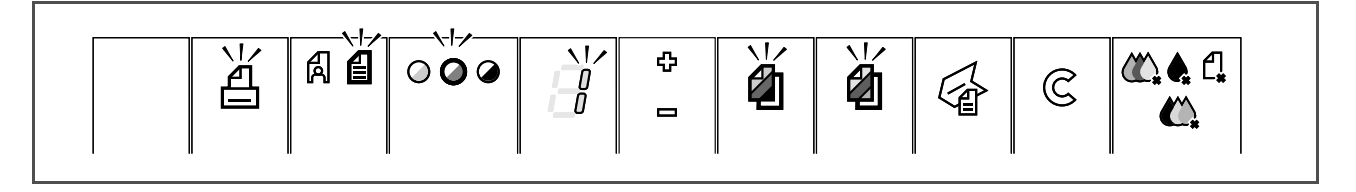

Når et **PictBridge digitalkamera** er tilsluttet printeren, lyser indikatorer eller knapper alt efter om printeren er tilsluttet eller ikke til en computer. Se de relative konfigurationer ovenfor.

#### Printeren slukkes

Tryk ON/OFF knappen på højre side af frontpanelet. Alle lys på frontpanelet slukker.

#### TILSLUT ET DIGITALKAMERA TIL PRINTEREN

1 Tænd digitalkameraet. Læs kameraets brugervejledning for mere information .

2 Med tændt printer tilsluttes den ene ende af digitalkameraets USB kabel til USB forbindelsen på kameraet og den anden ende til USB forbindelsen på printerens frontpanel. Når man tilslutter et PictBridge digitalkamera til printeren, er det kun printikonet på frontpanelet, som slukker, for at vise at tryk kontrolleres direkte fra digitalkameraet. Læs kameraets brugervejledning, vedrørende instruktioner om udskrivning af foto.

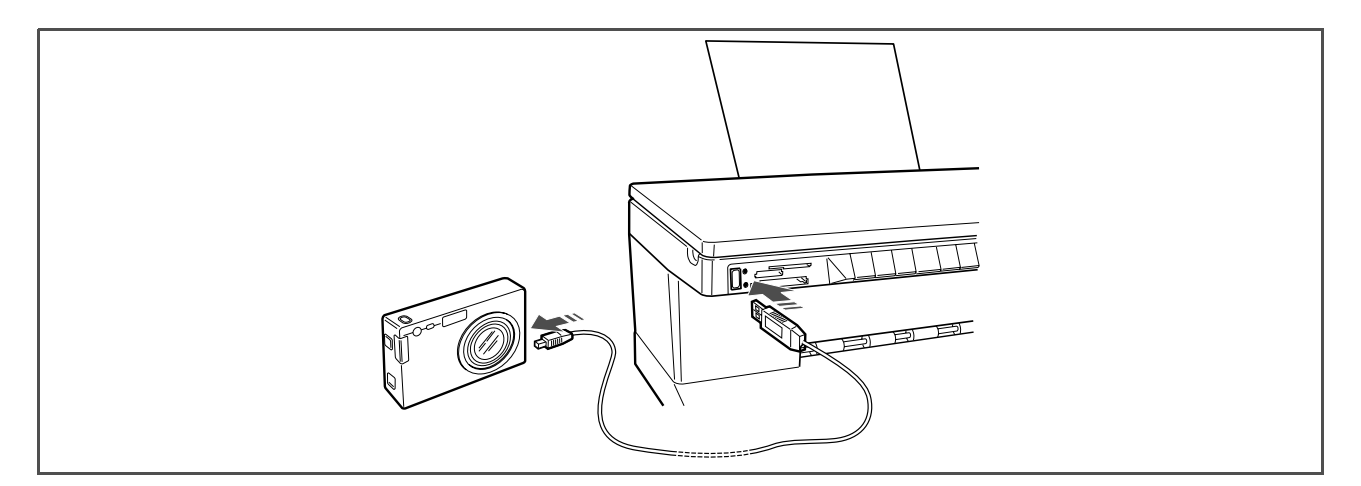

USB status LED lyser, når et digitalkamera er tilsluttet.

**note:** Hvis printeren ikke genkender det tilsluttede kamera lyser USB status LED ikke. Vær sikker på at den tilsluttede anordning er kompatibel.

## 2 PRINTEREN BRUGES UDEN COMPUTER

DOKUMENTKOPIERING

FOTOPRINT FRA ET PICTBRIDGE DIGITALKAMERA

FOTOPRINT FRA ET DPOF DIGITALKAMERA

FOTOS FRA ET IKKE-PICTBRIDGE/DPOF DIGITALKAMERA

FOTOPRINT FRA EN BLUETOOTH ANORDNING (KUN BLUETOOTH MODELLER)

#### DOKUMENTKOPIERING

- 1 Tænd for printeren. Se "Tænd og sluk for printeren".
- 2 Kontrollér at frontpanelets indikatorer for mangel på sort eller farvet blæk, hverken blinker eller lyser. Hvis èn af indikatorerne blinker eller lyser, anbefales det at den relative blækpatron udskiftes. Der henvises til "Udskiftning af blækpatroner".
- 3 Tilfør det papir, der skal udskrives på. Der henvises til "Papirtilførsel".
- 4 Topskærmen åbnes, og det dokument, som skal kopieres, lægges med siden ned mod glaspladen. Kontrollér at dokumentets øverste venstre hjørne ligger langs med glaspladens venstre hjørne. Der henvises til "Placér dokumentet på glaspladen".
- 5 Luk topskærmen.
- 6 Vælg tryk- eller kopikvalitet, enten normal eller foto, ved at trykke på kvalitetsknappen. Hvis det er en normal sort-hvid tekst, eller en blanding af sort-hvid og farvet dokument, vælges normal. Hvis det drejer sig om fotos eller et dokument med fotos, vælges foto. Der henvises til "Printerens frontpanel".
- 7 Vælg kontrast, enten mørk, lys eller normal, med kontrastknappen. Der henvises til "Printerens frontpanel".
- 8 Flere kopier vælges med kopivalgsknappen (+), som man trykker på, indtil det ønskede antal kopier kommer frem. Der henvises til "Printerens frontpanel".
- 9 Tryk den sorte kopiknap til sort-hvid kopier, eller tryk den farvede kopiknap til kopier med farve. Der henvises til "Printerens frontpanel".

**note:** Hvis der kopieres på sider, som ikke har samme størrelse som originalen, tryk og vedbliv med at holde den sorte eller farvede knap nede indtil sideindstilling aktiveres. Printeren justerer automatisk den originale side, så den passer til den side, som er tilført printeren.

#### FOTOPRINT FRA ET PICTBRIDGE DIGITALKAMERA

**note:** Før start skal man læse kameraets brugervejledning, for at sikre sig at digitalkameraet er PictBridge kompatibelt.

1 Tilfør det papir der skal trykkes på. Optimale resultater opnås ved brug af fotopapir. Der henvises til "Papirtilførsel".

**note:** Hvis størrelsen på det papir som er tilført printeren, er forskelligt fra den papirstørrelse, som man har valgt med digitalkameraet, vil man få en forkert udskrivning.

Kun en papirstørrelse, som er mindre end den størrelse, man har valgt med kameraet, vil afbryde udskrivningen og få frontpanelets knap til at lyse. Tilfør den rette papirstørrelse og tryk på knappen for at genoptage udskrivningen.

- 2 Kontrollér at PictBridge digitalkameraet er tændt og tilsluttet printeren. Der henvises til "Tilslut et digitalkamera til printeren".
- 3 Udskrivningen styres direkte fra digitalkameraet, derfor skal man læse kameraets brugervejledning. Når der udskrives lyser printknappen, så man kan se, at der er et foto på vej.

#### PFOTOTRYK FRA ET DPOF DIGITALKAMERA

Printeren kan genkende de DPOF informationer, som er forbundet med fotofile. Med et DPOF digitalkamera, vil printeren udskrive de fotos, som vælges direkte fra kameraet.

**note:** Før start skal man læse kameraets brugervejledning, for at sikre sig at digitalkameraet er DPOF kompatibelt.

- 1 Tilfør det papir der skal udskrives på. Optimale resultater opnås ved brug af fotopapir. Der henvises til "Papirtilførsel". Hvis størrelsen på det papir, som er tilført printeren, er forskelligt fra den papirstørrelse, som man har valgt med digitalkameraet, vil man få en forkert udskrivning. Kun en papirstørrelse, som er mindre end den størrelse, man har valgt med kameraet, vil afbryde udskrivningen og få frontpanelets knap til at lyse. Tilfør den rette papirstørrelse og tryk på knappen for at genoptage udskrivningen.
- 2 Kontrollér at DPOF digitalkameraet er tændt og tilsluttet printeren. Der henvises til "Tilslut et digitalkamera til printeren".
- 3 Vælg trykkvaliteten (normal eller foto) efter eget ønske. Vælges normal vil fotos blive trykt med ramme og af normal kvalitet. Vælges foto, vil udkrivningen være uden ramme og af høj kvalitet. Der henvises til "Printerens frontpanel".
- 4 Tryk knappen **Print** på printerens frontpanel til udskrivning af fotos. Der henvises til "Printerens frontpanel".

#### FOTOS FRA ET IKKE-PICTBRIDGE/DPOF DIGITALKAMERA

- 1 Kontrollér at der er papir i printeren, og at kvaliteten er valgt (normal, når der trykkes på almindeligt papir, foto når der trykkes på specielt inkjet papir). Der henvises til Papirtilførsel og "Printerens frontpanel".
- 2 Kontrollér at digitalkameraet er tændt og tilsluttet printeren. Der henvises til "Tilslut et digitalkamera til printeren".
- 3 Tryk knappen **Print** på printerens frontpanel. De fotos, som ligger på kameraets hukommelseskort udskrives.

#### FOTOPRINT FRA EN BLUETOOTH ANORDNING (KUN BLUETOOTH MODELLER)

**note:** Denne indstilling kan kun foretages på en Bluetooth printer model, med Bluetooth interface. Bluetooth modellen har indbygget en Class 2 Bluetooth komponent. Standard password er 0000, så det kan direkte trykke enhver .jpg file overført fra en Bluetooth anordning (mobiltelefon, personal computer, osv.) som sidder indenfor 10 meter fra din printer.

**note:** Hvis printeren er tilsluttet en computer via USB kabel, kan du ændre printerens standard Bluetooth password fra Toolbox Settings.

- 1 Kontrollér at der er papir i printeren. Der henvises til "Papirtilførsel".
- 2 Tænd for printeren. Bluetooth egenskaberne aktiveres automatisk på printeren.
- 3 Tænd den Bluetooth perifere enhed, som man ønsker at trykke fra, og som befinder sig indenfor 10 meter fra printeren, start en Bluetooth søgeprocedure direkte fra den perifere enhed. Når denne procedure startes vil Bluetooth's perifere enhed søge efter en anden Bluetooth anordning i nærheden (i dette tilfælde printeren) som den kan bytte dataer med. Informationer vedrørende start af en Bluetooth søgeprocedure, henvises til den perifere enheds brugervejledning.
- 4 Når Bluetooth's perifere enhed har fundet printeren, startes udslrivningen direkte fra Bluetooth anordningen. Der henvises til den perifere anordnings brugervejledning. Bluetooth ikonet på frontpanelet blinker, når fotos overføres fra Bluetooth anordningen til printeren for at udskrives. Se "Printerens frontpanel".

## 3 BRUG AF PRINTEREN FRA EN COMPUTER

FØR START TOOLBOX PRINTER STATUS MONITOR UDSKRIVNING, KOPIERING OG SCANNNING FRA TOOLBOX UDSKRIVNING FRA APPLIKATION MED PRINTEGENSKABER SCANNING AF ORIGINALEN FRA EN APPLIKATION

#### **FØR START**

Dette kapitel giver de grundlæggende informationer, så man er i stand til at bruge printeren fra en computer. Flere informationer, så alle printerens egenskaber kan tages i brug, fås gennem Online Help. Indgang til Online Help fra Windows:

1 Højreklik med musen på Olivettiikonet på Windows task bar og vælg **Online Help**.

Før start:

- 1 Kontrollér at både computer og printer er korrekt forbundet, og at softwaret på "Installation" CD-ROM er installeret på computeren i henhold til Setup Diagrammet, som leveres med printeren.
- 2 Tilfør den ønskede papirtype. Der henvises til Papirtilførsel".
- 3 Kontrollér at hverken sort-hvid eller farve indikatorerne blinker eller lyser på frontpanelet. Hvis én af indikatorerne blinker eller lyser, anbefales det at udskifte den relative blækpatronerne. Der henvises til "Udskiftning af blækpatron".

#### TOOLBOX

Med Toolbox applikationerne kan man kontrollere udskrivning, kopiering og scanning direkte fra en enkelt brugerinterface på computerskærmen. Det dokument, som er blevet scannet, kan også faxes med all-in-one printeren, hvis faxiapplikationerne er installeret på computeren og computeren har et modem.

Inkluderet i "Installation" CD-ROM, Toolbox installeres automatisk på computeren, når softwaret på denne CD-ROM installeres.

Fra Toolboxens hovedskærm kan man:

- Udskrive billeder og kopiere.
- Scanne dokumenter eller fotos og beslutte om man vil sende det scannede billede.
- Kontrollere de installerede blækpatronernes indhold.
- Komme ind til solutions and assistence, hvor man kan:
  - Rense og afprøve blækpatronernes dysere.
  - Rette blækpatronerne automatisk ind, så printkvaliteten forbedres.
  - Finde adressen på producentens webside, hvor man kan få informationer om anskaffelse af nye blækpatroner.
  - Adgang til informationer vedrørende fejl og vedligeholdelse.
  - Adgang til kontaktinformationer.
- Adgang til Settings faciliteterne, hvor man kan personalisere Toolboxindstillingerne fra fabrikken og informationer om den trådløse forbindelse (kun Bluetooth modeller).

#### PRINTER STATUS MONITOR

Printerens Status Monitor informerer løbende om printerens tilstand. Det er installeret permanent på computeren, når softwaret på "Installation" CD-ROM er installeret. Vises automatisk ved starten på udskrivning eller kopiering, Status Monitoren:

- viser grafisk procentdelen af den del af udskrivning eller kopiering, som allerede er udført.
- viser sidetallet som løbende udskrives eller kopieres i relation til det samlede antal sider.
- viser titlen.
- viser grafisk, hvor meget blæk der er tilbage i de sorte og farvede patroner.
- her kan udskrivning eller kopiering slettes.
- her ligger adressen på producentens webside, hvor man kan hente informationer om køb af nye blækpatroner.

Status Monitoren lukker automatisk, når udskrivning eller kopiering er afsluttet, men man kan altid lukke ikonen på Windows task bar.

Ihvis Status Monitoren lukkes under et udskrivning eller kopiering, vises den automatisk ved følgende betingelser:

- når der er meget lidt blæk tilbage i blæpatronen eller den er tom. Et farvet udråbstegn viser blækpatronen med et lavt indhold (farve, sort eller begge), og hvor vigtigt det er. Pop-ups vises med adressen på producentens webside, hvor man kan hente informationer om køb af nye blækpatroner. Printerens Status Monitor viser også fejl pop-ups:
- printeren er løbet tør for papir.
- papiret er blokeret.
- valg af forkert papirstørrelse.
- printeren har travlt med en anden opgave.
- printeren er ikke blevet godkendt .
- blækpatronen er blokeret.
- printeren fungerer ikke (printerfejl).
   Ved alle de ovenfor beskrevne tilstande kan man vælge om man vil fortsætte eller slette udskrivningen ved at klikke påden relative knap.

#### UDSKRIVNING, KOPIERING OG SCANNING FRA TOOLBOX

Indgang til Toolbox:

1 Højreklik med musen på Olivettiikonet på Windows task bar, eller klik **Start > Programmer** eller **Alle Programmer > Olivetti > ANY\_WAY Toolbox**. Toolboxen vises.

Hovedområdet i Toolbox inkluderer de ikoner, som repræsenterer de forskellige tilgængelige redskaber.

| Ved at klikke på<br>dette ikon:                                     | kan man:                                                                                                    |
|---------------------------------------------------------------------|----------------------------------------------------------------------------------------------------|
| Print Photos                                                        | <ul> <li>Browse harddisken eller hukommelsen på det ikke-Pictbridge/DPOF digitalkamera, som er tilsluttet computeren, for at finde mappen med de fotos som skal udskrives.</li> <li>Vælg alle de fotos, som er opbevaret i mappen eller kun de enkelte man ønsker, og vælg hvor mange kopier der skal udskrives.</li> <li>Vælg papirtype og papirstørrelse.</li> <li>Vælg om der skal udskrives et foto på hver side, to på hver side eller fire på hver side.</li> <li>Udskriv en indexside med fotos.</li> <li>Udskriv de valgte fotos.</li> </ul>                                                                                                    |
| Photocopier                                                         | <ul> <li>Definér den dokumenttype som skal udskrives.</li> <li>Vælg papirtype og papirstørrelse.</li> <li>Definér kopiens kvalitet.</li> <li>Gør kopien lysere eller mørkere og definér om den er farvet eller sort-hvid.</li> <li>Vælg layout på den udskrevne kopi: lav mange kopier af samme billede på en enkelt side, lav kopier i posterstørrelser ved at definere antallet af sider, som billedet skal passe til, genproducér det kopierede billede det antal gange det er nødvendigt uden af lave om på størrelsen, eller udskriv blot det kopierede billede på én side.</li> <li>Forstør eller formindsk det dokument eller det foto som skal kopieres eller justér størrelsen automatisk, så det passer til den valgte papirstørrelse.</li> <li>Vælg antal kopier.</li> </ul>                                                                                                    |
| Scan to file<br>Scan to application<br>Scan to email<br>Scan to fax | <ul> <li>Preview Scan over det dokument eller det foto som ligger på glaspladen.</li> <li>Brug de tilstedeværende redskaber til at afgrænse det preview billede, som skal scannes .</li> <li>Drej, flip, forstør eller reducér preview billedet.</li> <li>Definér hvilken type dokument der skal scannes, og om det er helt farvet, har grå skygger eller er sort-hvid.</li> <li>Definér det scannede billedes resolution, farvedybde, lys og kontrast Alt efter det valgte redskab:</li> <li>Med Scan to file, gem det scannede billede i en TIFF (.tif), bitmap (.bmp) eller JPEG (.jpg) format i en mappe på computeren.</li> <li>Med Scan to application, scan dokument eller foto til en applikation efter eget valg (f. eks. et grafisk program, en word processor eller desk-top publisher).</li> <li>Med Scan to email vedhæft det scannede dokument eller foto i sammenpresset .jpg format, til en e-mail besked, som åbnes med standard e-mail applikationerne på computeren.</li> </ul> |

Værktøjskassens hoved interface skærm har links til Help, Solution and assistance og Settings.

| Ved at klikke på<br>dette ikon: | kan man:                                                                                                    |
|---------------------------------|----------------------------------------------------------------------------------------------------|
| Help                            | • Flere informationer fås om det i det øjeblik viste emne.                                                                                                    |
| Solutions and<br>Assistance     | <ul> <li>Rens og afprøv blækpatronerne.</li> <li>Blækpatronerne rettes automatisk ind . Se "Tilpasning af blækpatroner fra<br/>Toolboxen".</li> <li>Find adressen på producentens web site, hvor man kan få informationer om<br/>anskaffelse af nye blækpatroner.</li> <li>Adgang til informationer vedrørende fejl og vedligeholdelse.</li> <li>Adgang til kontaktinformationer.</li> </ul> |
| Settings                        | <ul> <li>Ændre på værktøjvinduets og trådløse tilknytningers (kun Bluetooth modeller)<br/>standard indstillinger .</li> </ul>                                                                                                    |

#### UDSKRIVNING FRA APPLIKATION MED PRINTEGENSKABER

- 1 Med dokument eller foto åben i den applikation som man bruger, klik **File > Print** for at åbne **Print** dialogvinduet.
- 2 Klik **Præferencer** eller **Egenskaber**, alt efter dit operative system. Printdriverens brugerinterface skærmbillede vises, så man kan benytte all-in-one printeren som beskrevet i følgende tabel.

| Når man klikker her<br>Præferencer tab: | kan man:                                                                                                    |
|-----------------------------------------|----------------------------------------------------------------------------------------------------|
| Paper/Quality                           | <ul> <li>Indstil manuelt hvordan dokumentet skal udskrives: kun tekst eller sort grafik, kombination af sort tekst eller farvet grafik eller fotos, eller kun fotos, eller printeren undersøger automatisk om dokumentet består af en kombination af sort tekst eller farvet grafik eller fotos.</li> <li>Indstil papirets type og størrelse.</li> <li>Definér størrelsen enten i tommer eller i mm, af ethvert personligt papir man ønsker at bruge.</li> <li>Indstil udskrivning uden rammer efter at have valgt krideret papir, glanspapir eller kort som papirtype.</li> <li>Indstil om man vil forsyne printeren manuelt med papiret, idet man skal huske, at hvis man tilfører papir, som er mindre end det valgte, vil printeren udstøde papiret, og der vises samtidig en besked om at forsyne printeren med den valgte størrelse.</li> <li>Indstil om fotos skal udskrives i realistiske farver (Fotokvalitet), når der er tilført fotopapir, og man som dokument har valgt foto.</li> <li>Indstil sort-hvid eller farve i henhold til det originale dokument.</li> <li>Definér antallet af kopier som skal udskrives, og om man skal starte fra sidste side eller ikke.</li> <li>Sæt skærmindstillingerne tilbage til standard værdierne fra produccenten, eller gem indstillingerne til næste udskrivning.</li> </ul> |

| Når man klikker her<br>Præferencer tab: | kan man:                                                                                                    |
|-----------------------------------------|----------------------------------------------------------------------------------------------------|
| Layout                                  | <ul> <li>Indstille printeren til at udskrive dokumentets enkelte sider og fotos på en enkel side.</li> <li>Indstille printeren til at udskrive flere sider på et enkelt stykke papir, idet 2, 3, 4 eller 8 sider af dokumentet eller fotos udskrives på en enkelt side.</li> <li>Definér rækkefølgen af de forskellige udskrivninger på den enkelte side, og om der skal rammer omkring de enkelte billeder på siden.</li> <li>Indstil til udskrivning af multiside som poster, det vil sige at indholdet af en side, skal spænde over flere sider papir.</li> <li>Definér på hvor mange stykker papir (2x1, 2x2, 3x3 eller 4x4) den valgte poster skal passe til og vælg om der skal en ramme om hvert enkelt billede på posteren.</li> <li>Sæt skærmindstillingerne tilbage til standard værdierne fra producenten, eller gem indstillingerne til næste udskrivning.</li> </ul> |
| Ink Levels                              | <ul> <li>Visualisér hvad der skønsmæssigt er tilbage i de sort-hvide og de farvede blækpatroner.</li> <li>Link direkte til værktøjskassens vedligeholdelsesskærm, hvor man kan hente informationer om vedligeholdelse eller fejl.</li> <li>Link direkte til en skærm med adressen på producentens webside, her fås indformationer om køb af nye blækpatroner.</li> </ul>                                                                                                    |

#### SCANNING AF ORIGINALEN FRA EN APPLIKATION

- 1 Åben topskærmen og placér det dokument eller foto, der skal scannes, med siden nedad på glaspladen. Kontrollér at det øverste venstre hjøne på dokument eller foto ligger langs med glaspladens øverste venstre hjørne. Der henvises til "Placering af dokument på glaspladen".
- 2 Hent billedet fra applikationen. Scannerdriverens brugerinterface skærm visualiseres med en lav opløsning preview af dokumentet eller billedet på den venstre side af skærmen. Man kan:
- Bruge de viste styringer til at afgrænse området på det previewbillede som skal scannes.
- Drej, flip, forstør og reducer preview billedet.
- Scan et nyt preview hvis man ved en fejltagelse fjerner originalen fra glaspladen.
- Den endelige scanning foretages i henhold til de indstillinger man har foretaget.
   På højre side af scannerdriverens brugerinterface skærm, personaliseres scanindstillingerne som vist i følgende tabel:

| Ved at klikke på denne<br>scandriver tab: | kan man:                                                                                                    |
|-------------------------------------------|----------------------------------------------------------------------------------------------------|
| Standard                                  | <ul> <li>Definér om dokumentet, der skal scannes, består af sort tekst eller kun grafik, en kombination af sort tekst eller grafik og farvet grafik eller fotos, eller kun fotos; indstil scanopløsningen, dvs. 150 dpi, 300 dpi eller 600 dpi .</li> <li>Indstil til helt farvet ved 24 bits/pixel, grå ved 8 bits/pixel eller sorthvid ved 1 bit/pixel.</li> <li>Sæt skærmindstillingerne tilbage til standard værdierne fra produccenten, eller gem indstillingerne til næste udskrivning.</li> </ul>                   |
| Custom                                    | <ul> <li>Indstil scanopløsningen.</li> <li>Indstil farvedybden, det vil sige det antal enkelte farver, som skal<br/>findes i bitantallet.</li> <li>Billedet som skal scannes gøres lysere eller mørkere.</li> <li>Forstør eller reducér det billede som skal scannes.</li> <li>Aktivér et filter som gør billedet homogent, f.eks. når man scanner<br/>billeder fra aviser.</li> <li>skærmindstillingerne tilbage til standard værdierne fra produccenten,<br/>eller gem indstillingerne til næste udskrivning.</li> </ul> |

#### SCANNING AF ORIGINALEN FRA PRINTERENS FRONTPANEL

- 1 Åben topskærmen og placér det dokument eller foto, der skal scannes, med siden nedad på glaspladen. Kontrollér at det øverste venstre hjørne på dokument eller foto ligger langs med glaspladens øverste venstre hjørne. Der henvises til "Placering af dokument på glaspladen".
- 2 Tryk **Scanknappen** på printerens frontpanel. Der visualiseres en pop-up med følgende værktøjer: Scan to file, Scan to application, Scan to email og Scan to fax. Man vælger om man vil sende det scannede billede ved at klikke på den tilsvarende værktøjsikon. Se "Udskrivning, kopiering og and scanning fra Toolbox".

Scannerdriverens brugerinterface skærm visualiseres med preview i lav opløsning af dokumentet eller billedet på venstre side af skærmen. Man kan:

- Brug de tilstedeværende redskaber til at afgrænse det preview billede, som skal scannes .
- Drej, flip, forstør eller reducér previewbilledet.
- Scan et nyt preview hvis man ved en fejltagelse fjerner originalen fra glaspladen.
- Den endelige scanning foretages i henhold til de indstillinger man har foretaget.
   På højre side af scannerdriverens brugerinterface skærm, personaliseres scanindstillingerne som vist i følgende tabel:

| Ved at klikke på denne<br>scandriver tab: | kan man:                                                                                                    |
|-------------------------------------------|----------------------------------------------------------------------------------------------------|
| Standard                                  | <ul> <li>Definér om dokumentet, der skal scannes, består af sort tekst eller kun grafik, en kombination af sort tekst eller grafik og farvet grafik eller fotos, eller kun fotos; indstil scanopløsningen, dvs. 150 dpi, 300 dpi eller 600 dpi.</li> <li>Indstil til helt farvet ved 24 bits/pixel, grå ved 8 bits/pixel eller sort-hvid ved 1 bit/pixel.</li> <li>Sæt skærmindstillingerne tilbage til standard værdierne fra produccenten, eller gem indstillingerne til næste udskrivning.</li> </ul>                       |
| Custom                                    | <ul> <li>Indstil scanopløsningen .</li> <li>Indstil farvedybden, det vil sige det antal enkelte farver, som skal<br/>findes i bitantallet.</li> <li>Billedet som skal scannes gøres lysere eller mørkere.</li> <li>Forstør eller reducér det billede som skal scannes.</li> <li>Aktivér et filter som gør billedet homogent, f.eks. når man scanner<br/>billeder fra aviser</li> <li>Sæt skærmindstillingerne tilbage til standard værdierne fra<br/>produccenten, eller gem indstillingerne til næste udskrivning.</li> </ul> |

## 4 BLÆKPATRONER

BLÆKNIVEAUEKONTROL UDSKIFTNING AF BLÆKPATRONERNE BLÆKPATRONERNES ENSRETNING

#### **BLÆKNIVEAUEKONTROL**

For at vide om blækpatronerne er ved at løbe tør for blæk og skal udskiftes, kontrolleres patronernes blækniveau:

- 1 Visualisér Blækniveautabellens niveauindikatorer på printdriverens dialogvindue "Præferencer eller Egenskaber":
  - a Med åben dokumentfile på den applikation der er i brug klik File > Print. Printdialogvinduet visualiseres.
  - b Klik **Præferencer** eller **Egenskaber** i henhold til det operative system. Printdriverens brugerinterface skærm visualiseres.
    - Klik Ink Levels. De to blækkapacitetsindikatorer viser procentvis, hvor meget blæk der er tilbage.
- 2 Ved at visualisere niveauindikatorerne nederst på scan driver skærmene, som visualiseres, når et dokument eller foto scannes. De to blækniveautabeller viser procentvis, hvor meget blæk der er tilbage.
- 3 Fra Toolbox, ved at visualisere blækniveauindikatorerne nederst på Toolboxens hovedskærm eller i dialogvinduet Ny Blækpatron :
  - a Højreklik med musen på Olivettiikonet på Windows task bar, eller klik **Start > Programmer** eller **Alle Programmer > Olivetti > ANY\_WAY Toolbox**. Toolbox visualiseres.
  - b Klik Solution and Assistance.
  - c Klik **Select** for nye blækpatroner. Dialogvinduet Nye Blækpatroner som visualiseres indeholder blækniveauindikatorer, som viser hvor meget blæk, der er tilbage i patronerne.
- 4 Med pop-ups visualiseret af Printer Status Monitor under udskrivning eller kopiering, vises hvor meget blæk der er tilbage. Se " Printer Status Monitor" for mere information.
- 5 Fra startmenuen:

C

- a Klik Start > Programmer eller Alle programmer > Olivetti > ANY\_WAY New ink cartridges.
   6 Direkte på printerens frontpanel:
  - a Når den sorte og/eller farvede blækindikator begynder at blinke, er blækniveauet ved at **blive for lavt**, når indikatorerne ikke blinker men lyser, er blækpatronerne **næsten tomme**.

Før man begynder på procedurerne i dette kapitel, skal man læse og følge informationerne i "Sikkerhedsinstruktioner" i begyndelsen af denne manual.

Informationer om anskaffelse af nye patroner fra producenten henvises til Toolboxens Solution and Assistance. Adgang til værktøjskassen se "Toolbox". For at garantere at printeren arbejder korrekt og laver udskrivninger af topkvalitet, er det vigtigt at man bruger originale blækpatroner

- 1 Tænd printeren.
- 2 Kontrollér at printeren er forsynet med almindeligt papir af A4 størrelse. Se "Papirtilførsel".
- 3 Skub scanneenhedens afmonteringskrog udefter og løft scanneenheden indtil den støtter i sin åbne position. Afmonteringskrogen sidder under scanneenheden.

**ADVARSEL:** blækpatronholderen bevæger sig hen i lasteposition i den yderste højre side af holderen.

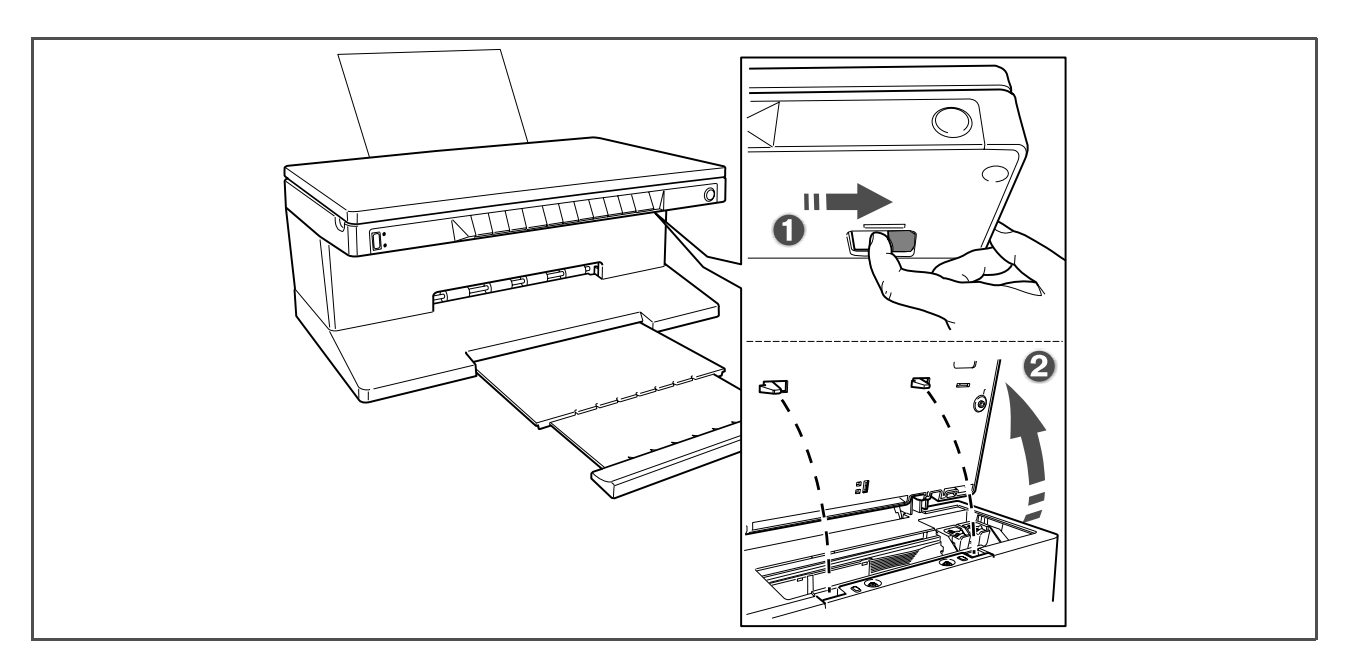

4 Pres den klemme, som fastsætter den patron, som skal udskiftes, indad.

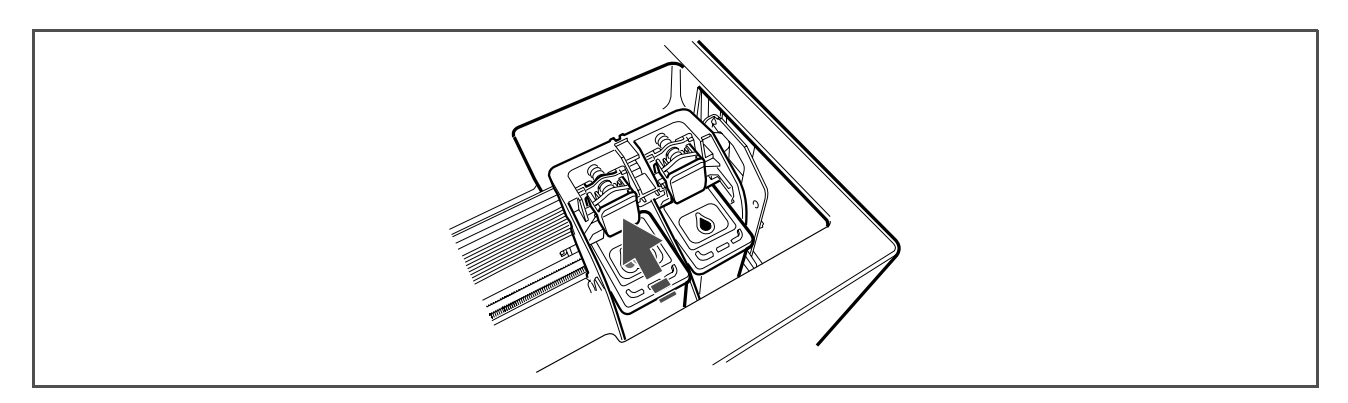

#### 5 Fjern blækpatronen.

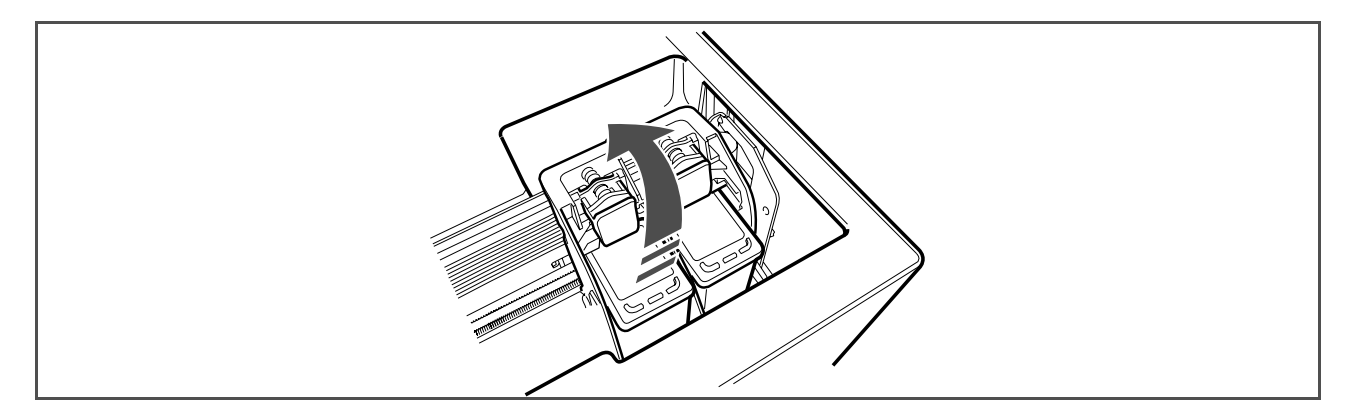

6 Ved installering af en ny blækpatron fjerner man patronen fra sin emballage, og derefter fjerner man forsigtig den beskyttelse, som dækker blækdyserne. RøR IKKE VED KONTAKTERNE eller blækdyserne. Hold blækpatronerne på sider.

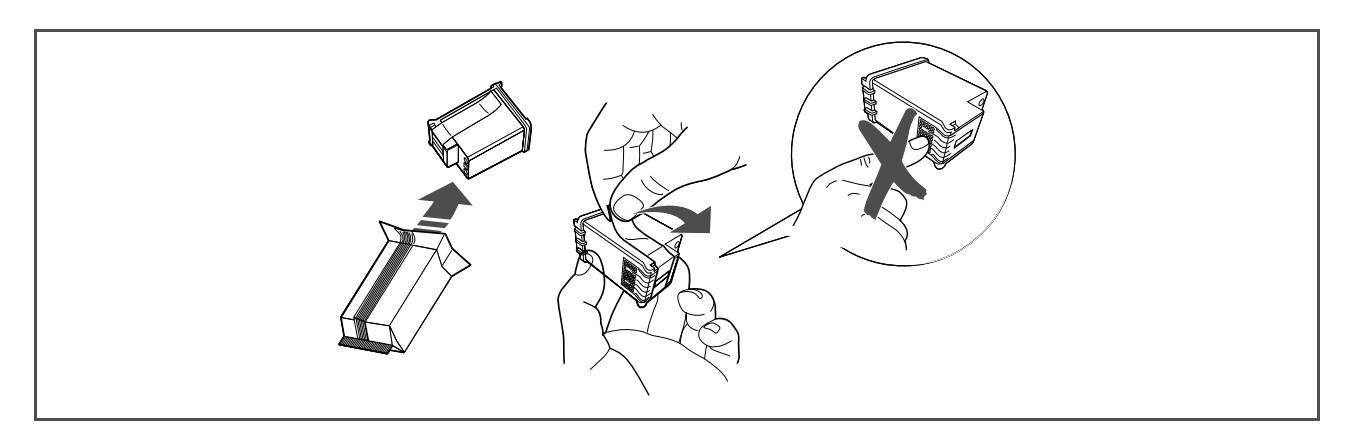

7 Hold blækpatronerne med dyserne nedad og kontakterne vendt mod printerens bagside Indsæt den farvede patron i venstre holder og den sorte patron i den højre holder.

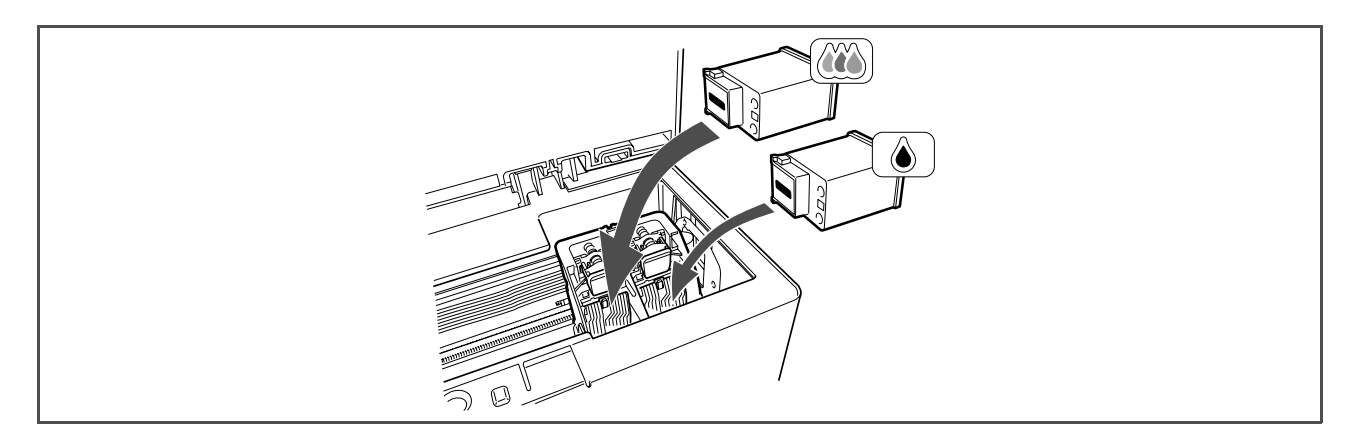

8 Skub blækpatronen ind med et fast tag indtil den er fastlåst med sikkerhedsklemmen.

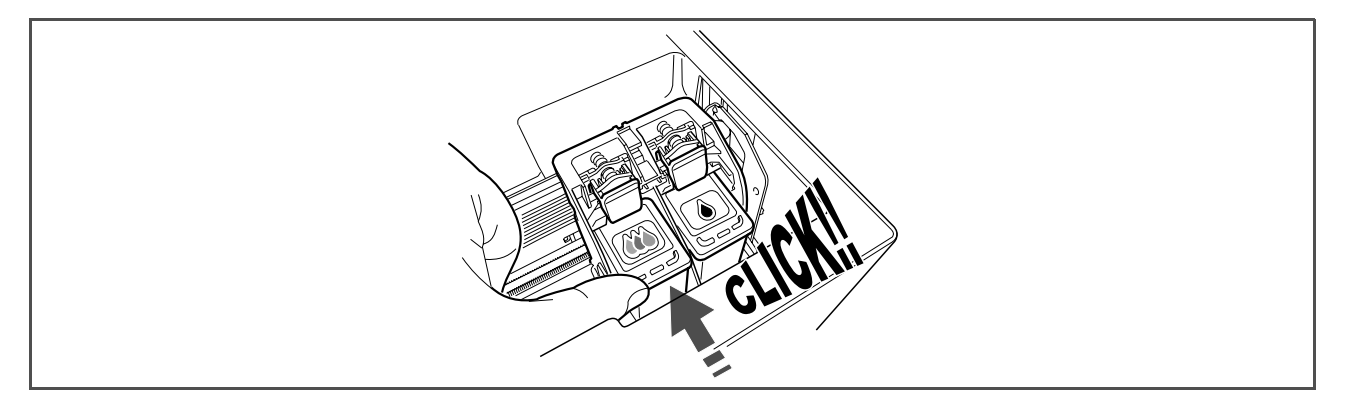

9 Tag fat om scanneenheden, tryk dens sikkerhedstøtte og løft den lidt, sænk den derefter indtil den er helt lukket.

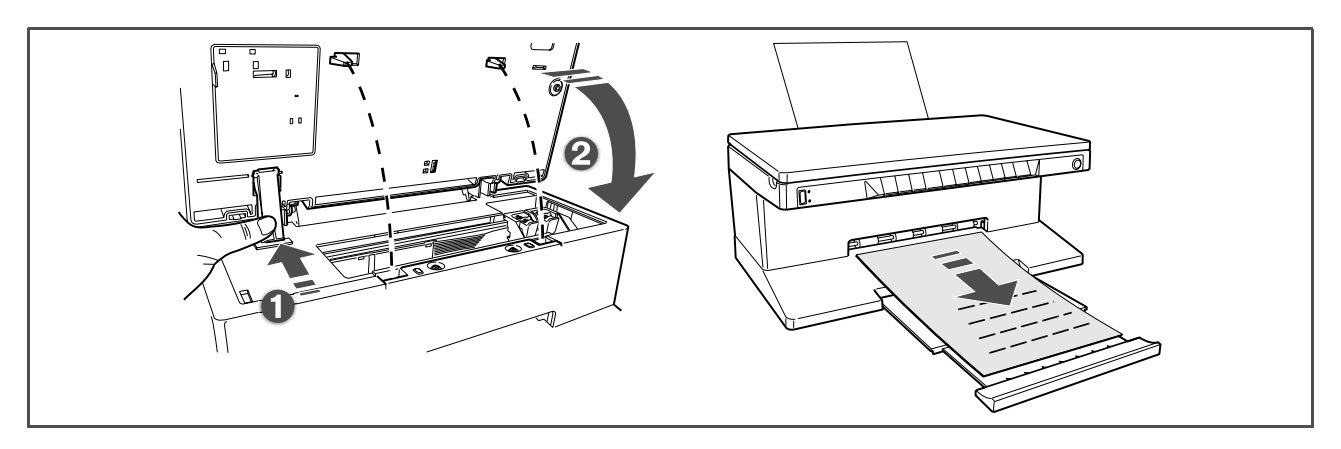

10 Hvis der installeres en ny blækpatron, vil printeren automatisk foretage en rekognoscering, som mindst tager 3 minutter. En blækpatronsensretning vil blive udskrevet, for at vise at den nye blækpatron automatisk er blevet rettet ind. Der henvises til "Blækpatronernes ensretning".

#### **BLÆKPATRONERNES ENSRETNING**

Blækpatronerne ensrettes automatisk af printeren hver gang en ny blækpatron installeres. Men man skal ensrette manuelt, hvis hjørnerne på de udskrevne bogstaver stadig ikke er klare, eller hvis linierne stadig er bølgede, selv efter at blækpatronernes dysere er rensede. Se "Blækpatronernes ensretning fra Toolbox".

#### Blækpatronernes ensretningsside

Blækpatronernes ensretningsside indeholder en række linier, som viser at printeren automatisk har ensrettet den nyinstallerede blækpatron. Siden udskrives:

- automatisk, når scanneenheden lukkes efter installering.
- direkte fra Toolboxen, som er installeret på computeren, når man vælger "Print ensretningssiden" fra Toolboxens vedligeholdelsesskærm.

#### Ensretning af blækpatronerne fra Toolbox

Når hjørnerne på de udskrvne bagstaver stadig ikke er klare, eller hvis linierne stadig er bølgede, selv efter at blækpatronernes dysere er rensede:

- 1 Højreklik med musen på Windows task bar, eller klik **Start > Programmer** or **Alle Programmer > Olivetti > ANY\_WAY Toolbox**. Toolbox visualiseres.
- 2 Klik Solutions and Assistance og Select derefter "Print ensretningssiden".
- 3 Klik **Printknappen**.
- 4 Når ensretningssiden er udskrevet, er blækpatronerne ensrettet. Klik for at komme tilbage til Toolboxens hovedskærm.

## 5 VEDLIGEHOLDELSE OG FEJLSØGNING

PRINTEREN RENSES

**RENSNING AF BLÆKPATRONERNES DYSERE** 

FEJLSØGNING

AFHJÆLP PAPIRSTOP

#### **PRINTEREN RENSES**

**ADVARSEL:** Rens ikke printeren indeni, og brug ikke pletfjernere, acetoneprodukter, flydende eller aerosol rensemiddel. Det kan skade printeren og glaspladen.

#### Rensning af printerens stel, indersiden af scannerdækslet og glaspladen

- 1 Rens printerens stel med en tør og blød klud eller med en klud som er vredet hårdt op i varmt vand til fjernelse af støv, snavs eller pletter, kun på printerens yderside.
- 2 Rens forsigtigt den hvide inderside af scannerdækslet med en tør eller hårdt opvredet klud.
- 3 Rens glaspladen med en blød klud, opvredet i varmt vand eller med et produkt til rensning af glas.

#### **RENSNING AF BLÆKPATRONERNES DYSERE**

Rens blækpatronens dyser i disse tilfælde:

- Hvide eller farvede linier fremkommer i udskriftet.
- Farverne blegner, eller nogle dele bliver ikke udskrevet helt eller delvist.
- Udskriftets lodrette linier er takkede.

Rensning af blækpatronernes dysere:

- 1 Kontrollér at der er A4 ark i printeren. Se "papirtilførsel".
- 2 Højreklik med musen på Windows task bar, eller klik **Start > Programmer** or **Alle Programmer > Olivetti > ANY WAY Toolbox**. Toolbox visualiseres.
- 3 Klik Solution and Assistance .
- 4 Vælg "Rens og Kontrollér Dyserne".
- 5 Klik på knappen **Print**. Printeren renser automatisk dyserne og udskriver en kontrolside.
- 6 Kontrollér kvaliteten af det udskrevne med det eksempel, som visualiseres på computerskærmen. Hvis man ikke er tilfreds med udskriftets kvalitet, klikker man på knappen **Clean again** for at gentage dysernes rensningsprocedure.
- 7 Til slut klikkes på knappen **Close** for at komme tilbage til Toolbox brugerinterface skærm.

#### **Problemer under printerens installering**

Før dette afsnit læses:

- 1 Kontrollér at **printeren er korrekt tilsluttet til et elstik med jordforbindelse** kompatibelt med printerens elegenskaber (100 240 Vac, 50 60 Hz), og at printeren er tændt.
- 2 Hvis man bruger printeren sammen med personal computer, skal man sikre sig at både printer og computer er tændt.
- 3 Kontrollér at computerens operative system er Windows 98 SE, ME, 2000 eller XP, eller MAC OS 10.3 eller senere.

| Problem                                                                                                    | Mulig årsag                                                                                                    | Korrektion                                                                                                    |
|----------------------------------------------------------------------------------------------------|----------------------------------------------------------------------------------------------------|----------------------------------------------------------------------------------------------------|
| Printeren tænder ikke.                                                                                                    | <ul> <li>Printerens elledning er ikke<br/>korrekt tilsluttet til printeren<br/>og/eller til elstikket.</li> <li>Elnettet virker ikke.</li> </ul> | <ol> <li>Kontrollér at begge<br/>elledningens ender er korrekt<br/>tilsluttet .</li> <li>Kontrollér at jordforbindelsen<br/>virker.</li> </ol>                                                                                                    |
| "Installation"<br>CD-ROM sættes ind i<br>computerens Cd-drev og<br>installationsprogrammet starter<br>ikke automatisk.                                              | • Et operativt system som ikke<br>er kompatibelt med CD-<br>ROM softwaret kan køre på<br>computeren.                                             | <ol> <li>Kontrollér at computeren kan<br/>arbejde med Windows 98</li> <li>SE, ME, 2000 eller XP, eller<br/>MAC OS 10.3 eller senere.</li> </ol>                                                                                                    |
|                                                                                                    | <ul> <li>Cd'ens autorun virker ikke.</li> <li>Din personal computer kan<br/>ikke finde setup.exe på CD-<br/>ROM.</li> </ul>                      | <ol> <li>Fjern og genindsæt<br/>"Installation" CD-ROM i<br/>drevet med den skrevne<br/>etikette opad.</li> <li>Vælg Start &gt; Run og klik<br/>derefter Browser.</li> <li>Find Cd-rom-drevet<br/>identificér og klik Åbn.</li> <li>Vælg Indstil og klik Åbn.<br/>Filen setup.exe visualiseres i<br/>dialogboksen.</li> <li>Klik OK og følg de<br/>visualiserede instruktioner</li> </ol> |
| Printerens navn er ikke<br>tilgængeligt, når der vælges <b>File</b><br><b>&gt; Print</b> fra en applikation.<br>Printeren vises ikke i mappen på<br>kontrolpanelet. | <ul> <li>Printerdrevet var ikke<br/>installeret korrekt.</li> </ul>                                                                              | <ol> <li>Luk alle de åbne<br/>applikationer.</li> <li>Geninstallere printerens<br/>software i henhold til Setup<br/>Diagrammet eller som<br/>beskrevet her ovenover.</li> </ol>                                                                                                    |
| Når printeren tilsluttes<br>computeren med USB-kablet,<br>afsluttes Plug og Play wizard på<br>computeren ikke.                                                      | Computeren fandt ikke<br>printerens drev.                                                                                                    | <ol> <li>Fjern "Installation" CD-ROM<br/>fra drevet og reboot<br/>computeren.</li> <li>Sæt "Installation" CD-ROM i<br/>drevet med den skrevne<br/>etikette opad.</li> <li>Geninstallere printerens<br/>software i henhold til Setup</li> </ol>                                                                                                    |

Diagrammet eller som beskrevet her ovenover.

| Problem                                                                                                    | Mulig årsag                                                                                  | Korrektion                                                                                                    |
|----------------------------------------------------------------------------------------------------|----------------------------------------------------------------------------------------------|----------------------------------------------------------------------------------------------------|
| Når printeren tilsluttes<br>computeren med USB-kablet,<br>visualiseres New Hardware<br>Wizard ikke på computerens<br>skærm. | <ul> <li>Computeren kører er<br/>operativt system, som ikke er<br/>kompatibelt.</li> </ul>   | <ol> <li>Kontrollér at computeren<br/>kører Windows 98 SE, ME,<br/>2000 eller XP, eller MAC OS<br/>10.3 eller senere</li> </ol>                                                                                                    |
|                                                                                                    | <ul> <li>USB-kablet er ikke<br/>forbundet korrekt til<br/>computer eller printer.</li> </ul> | <ol> <li>Sluk både printer og<br/>computer, fjern USB-kablet<br/>fra begge maskiner.</li> <li>Genindsæt USB-kablet til<br/>printer og computer i<br/>henhold til instruktionerne i<br/>Setup Diagrammet. Tænd<br/>først for printeren og derefter<br/>for computeren.</li> </ol>                                                                                                    |
|                                                                                                    | Computeren er ikke aktiveret<br>til USB.                                                     | <ol> <li>Klik Start &gt; Indstillinger &gt;<br/>Kontrolpanel.</li> <li>Dobbelklik på System<br/>ikonet.</li> <li>Klik på kortet Periferdrift<br/>eller Hardware, klik så på<br/>knappen Periferdrift.</li> <li>Klik plustegnet (+) ved siden<br/>af USB (Universal Serial Bus)         <ul> <li>Hvis USB host controller<br/>og USB root hub findes,<br/>er USB aktiveret.</li> <li>Hvis de ikke findes,<br/>henvises der til<br/>computerens manual,<br/>for informationer om<br/>hvordan man aktiverer en<br/>USB forbindelse.</li> </ul> </li> </ol> |

#### Problemer når printeren tændes

| Problem                                                                     | Mulig årsag                                                          | Korrektion                                                                                                    |
|-----------------------------------------------------------------------------|----------------------------------------------------------------------|----------------------------------------------------------------------------------------------------|
| Printeren tænder ikke, når man<br>trykker på frontpanelets knap<br>ON/OFF . | Elledningen sidder ikke korrekt i<br>elstikket eller/og i printeren. | • Fjern elledningen fra printer<br>og elstik, og sæt den tilbage<br>igen.                                                                                                  |
|                                                                             |                                                                      | <ul> <li>Kontrollér elstikket ved at<br/>tilsætte et anden<br/>elanordning, som man ved,<br/>fungerer, hvis det tænder,<br/>ved man, elstikket fungerer.</li> </ul>        |
| Individuelle LED tænder på<br>frontpanelet.                                 | Specifikke printerfejl signaleres<br>med LED.                        | <ul> <li>Kontrollér hvad dette LED<br/>signalerer, og hvad der skal<br/>gøres, dette forklares i<br/>"Forklaring på LED<br/>Indikatorerne på<br/>frontpanelet".</li> </ul> |

### Problemer med udskrivning

| Problem                                                                                                    | Mulig årsag                                           | Korrektion                                                                                                    |
|----------------------------------------------------------------------------------------------------|-------------------------------------------------------|----------------------------------------------------------------------------------------------------|
| Printeren udskriver ikke, når man<br>klikker på printikonet på task<br>bar ved den applikation, der er i<br>brug. | • Printeren er ikke indstillet som standardprinteren. | <ol> <li>Klik Start &gt; Indstillinger &gt;<br/>Printere og fax.</li> <li>Højreklik på printikonet og<br/>vælg Indstil som standard.</li> </ol>                                             |
|                                                                                                    | • Printeren er ikke korrekt tilsluttet computeren.    | <ol> <li>Sluk både printer og<br/>computer, fjern USB-kablet<br/>fra begge maskiner.</li> <li>Genindsæt USB-kablet, tænd<br/>først for printeren og derefter<br/>for computeren.</li> </ol> |
| Printeren standser midt i en<br>udskrivning                                                                       | • Papirstop.                                          | <ol> <li>Papiret skal fjernes. Se<br/>"Afhjælp papirstop".</li> <li>Tryk på knappen slet så<br/>fejlbetingelserne indstilles.<br/>Udskrivning fortsætter fra<br/>næste side.</li> </ol>     |
| Vandrette striber udskrives.                                                                                      | Snavsede blækpatroner.                                | <ul> <li>Rens blækpatronerne. Se<br/>"Rensning af<br/>blækpatronernes dysere".</li> </ul>                                                                                                   |
| De udskrevne bogstaver er ikke<br>helt klare.                                                                     | Blækpatronerne er ikke<br>længere ensrettede.         | <ul> <li>Ret blækpatronerne ind fra<br/>computeren. Se "Ensretning<br/>af blækpatronerne fra<br/>Toolbox".</li> </ul>                                                                       |

### Problemer med kopiering/scanning

| Problem                                               | Mulig årsag                                                     | Korrektion                                                                                |
|-------------------------------------------------------|-----------------------------------------------------------------|-------------------------------------------------------------------------------------------|
| Printeren eller scanneren støjer,<br>når de arbejder. |                                                                 | <ul> <li>Sluk for printeren og tænd<br/>igen med knappen ON/OFF .</li> </ul>              |
| Vandrette striber udskrives.                          | Snavsede blækpatroner.                                          | <ul> <li>Rens blækpatronerne. Se<br/>"Rensning af<br/>blækpatronernes dysere".</li> </ul> |
| Der er ikke noget på den<br>udskrevne kopi.           | <ul> <li>Ufuldstændig kontakt med<br/>billedføleren.</li> </ul> | <ul> <li>Kontakt de professionelle<br/>fagfolk.</li> </ul>                                |

### Betydningen af LED indikatorerne på Frontpanelet

| Problem                                           | Mulig årsag                                                                                                    | Korrektion                                                                                                    |
|---------------------------------------------------|----------------------------------------------------------------------------------------------------|----------------------------------------------------------------------------------------------------|
| Det sorte blæks LED på<br>frontpanelet blinker.   | <ul> <li>Den sorte blækpatron er<br/>næsten tom.</li> </ul>                                                                                                    | • Man kan fortsætte med at<br>printe indtil dette LED bliver<br>ved med at lyse.                                   |
| Det sorte blæks LED på<br>frontpanelet lyser.     | • Den sorte blækpatron er tom.                                                                                                    | <ul> <li>Udskift den sorte<br/>blækpatron. Der henvises til<br/>"Udskiftning af<br/>blækpatroner".</li> </ul>      |
| Det farvede blæks LED på<br>frontpanelet blinker. | <ul> <li>Den farvede blækpatron er<br/>næsten tom.</li> </ul>                                                                                                    | <ul> <li>Man kan fortsætte med at<br/>printe indtil dette LED bliver<br/>ved med at lyse.</li> </ul>               |
| Det farvede blæks LED på<br>frontpanelet lyser.   | • Den farvede blækpatron er tom.                                                                                                    | <ul> <li>Udskift den farvede<br/>blækpatron</li> <li>Der henvises til "Udskiftning<br/>af blækpatroner"</li> </ul> |
| Papir LED på frontpanelet lyser.                  | • Man starter udskrivning eller kopiering, og printern er tom for papir.                                                                                                    | <ul> <li>Tilfør papir. Der henvises til<br/>"Tilfør papir".</li> </ul>                                             |
|                                                   | <ul> <li>Papirets størrelse svarer ikke<br/>til den papirstørrelse der er<br/>valgt fra Toolbox<br/>applikationen eller fra det<br/>PictBridge-kompatible<br/>digitalkamera, som er<br/>tilsluttet printeren.</li> </ul> | • Tilfør det rigtige papir. Der henvises til "Tilfør papir".                                                       |
|                                                   | <ul> <li>Størrelsen på det papir som<br/>er tilført, er ikke A4 ark, som<br/>man skal bruge til at printe<br/>blækpatronernes<br/>ensretningsside, når<br/>patronerne udskiftes.</li> </ul>                              | • Tilfør det rigtige papir. Der henvises til "Tilfør papir"                                                        |
|                                                   | • Papirstop.                                                                                                    | <ul> <li>Papiret skal fjernes. Der<br/>henvises til "Afhjælp<br/>papirstop".</li> </ul>                            |

| Problem                                                                                             | Mulig årsag                                                                                                    | Korrektion                                                                                                    |
|----------------------------------------------------------------------------------------------------|----------------------------------------------------------------------------------------------------|----------------------------------------------------------------------------------------------------|
| PictBridge USB LED på<br>frontpanelet blinker.                                                      | • Printeren modtager data fra det tilsluttede digitalkamera.                                                                              | • Det betyder at data overføres korrekt. Intet indgreb.                                                                                 |
| USB LED på frontpanelet tænder<br>ikke, også selv om USB<br>anordningen er tilsluttet<br>printeren. | <ul> <li>USB anordningen som er<br/>forbundet med USB<br/>konnektoren på frontpanelet<br/>kan ikke genkendes af<br/>printeren.</li> </ul> | <ul> <li>Forbind en USB anordning<br/>som opfylder det som<br/>printeren kræver for<br/>tilslutning af en USB<br/>anordning.</li> </ul> |
| På Bluetooth modeller, er<br>Bluetoothikonet slukket.                                               | • Bluetooth er ikke aktiv.                                                                                                    | • Aktivér Bluetooth fra Toolbox indstillingerne, eller tilkald de professionelle fagfolk.                                               |

#### AFHJÆLP PAPIRSTOP

- 1 Tag fat i det blokerede papir og træk det forsigtigt ud. Hvis papiret går i stykker, skal man sørge for, at alle stumperne kommer ud af printeren.
- 2 Tryk på knappen Slet på frontpanelet for at fjerne fejltilstanden.
   note: Hvis papirstoppet sker, når der kopieres eller udskrives uden computer, vil udskrivning fortsætte fra næste side.
   Hvis stoppet sker, mens man bruger en computer, vil man med den pop-up, som visualiseres på skærmen, kunne fortsætte med udskrive fra næste side eller standse udskrivningen.

## 6TEKNISKE SPECIFIKATIONER

GENERELLE SPECIFIKATIONER

PRINTERSPECIFIKATIONER

KOPIERINGSSPECIFIKATIONER

SCANNERSPECIFIKATIONER

PAPIRSPECIFIKATIONER

| Generelle Specifikationer                                 |                                                                                                    |
|-----------------------------------------------------------|----------------------------------------------------------------------------------------------------|
| Hukommelseskapacitet                                      | <ul> <li>2 MB Read-only Memory (ROM)</li> <li>16 MB Random Access Memory (RAM)</li> </ul>                                                                                                    |
| Størrelser og vægt                                        | <ul> <li>Højde: 19,6 cm</li> <li>Bredde: 46,2 cm</li> <li>Dybde: 33,9 cm</li> <li>Vægt: 7,5 Kg</li> </ul>                                                                                                    |
| Strømforsyningsenhed                                      | Universal strømforsyningsenhed med automatisk<br>søgning                                                                                                    |
| Spænding                                                  | 100 - 240 Vac, 50-60 Hz, jordforbindelse                                                                                                    |
| Elforbrug                                                 | Maksimum 35 W                                                                                                    |
| Tilslutningsmuligheder                                    | <ul> <li>Høj hastighed USB 2.0 på bagpanelet for<br/>tilslutning til personal computer.</li> <li>PictBridge-kompatibelt USB 1.1 på frontpanelet<br/>for tilslutning til er digitalkamera.</li> <li>Bluetooth 1.2 Class 2 for tilslutning kun<br/>Bluetooth model).</li> </ul> |
| Temperaturgrænser                                         | <ul> <li>Drift: 15 °C til 35 °C</li> <li>På lager: -5 °C til +45 °C</li> <li>Transport: -15 °C til +55 °C</li> </ul>                                                                                                    |
| Fugtighedsgrænser                                         | <ul> <li>Drift: 15 % til 85 %, uden kondensering</li> <li>På lager: 15 % til 85 %, uden kondensering</li> <li>Transport: 5 % til 95 %, uden kondensering</li> </ul>                                                                                                    |
| Software og dokumentation                                 | <ul> <li>Printer-driver og scanner-driver (WIN/MAC)</li> <li>Toolbox applikation (WIN)</li> <li>Brugerdokumentation (WIN/MAC)</li> <li>Ekstra software (WIN)</li> </ul>                                                                                                    |
| Minimale systemkrav for tilslutning til personal computer | Operative system: Microsoft Windows 98 SE, ME, 2000 eller XP, eller MAC OS 10.3 eller senere                                                                                                    |

Operative system: Microsoft Windows 98 SE, ME 2000 eller XP, eller MAC OS 10.3 eller senere RAM: 64 MB (128 MB anbefalet) Fri plads på hard disk: 500 MB

| Generelle Specifikationer |                                                                                                    |
|---------------------------|----------------------------------------------------------------------------------------------------|
| Printerteknologi          | Bubble inkjet                                                                                                    |
| Printsystem               | To engangs blækpatroner:<br>• 3-farver (cyan, magenta, gul)<br>• Sort                                                                                                    |
| Printopløsning            | <ul><li>Sort: op til 1200 x 1200 dpi</li><li>Farve: op til 4800 optimeret dpi</li></ul>                                                                                                    |
| Printhastighed            | <ul> <li>Sort/hvis: <ul> <li>Træk: op til 18 pages/minuttet</li> </ul> </li> <li>Farve: <ul> <li>Træk: op til 13 sider/minuttet</li> </ul> </li> <li>Fotos: <ul> <li>Høj kvalitet A6 format: 1 side/90 sek.</li> </ul> </li> </ul> |
| Rammer                    | Fri for rammer på foto, coated og glittet papir                                                                                                    |

KOPIERINGSSPECIFIKATIONER

| Kopieringsspecifikationer |                                                                                                    |
|---------------------------|----------------------------------------------------------------------------------------------------|
| Opløsning                 | <ul> <li>Sort tekst og grafisk: op til 1200 x 1200 dpi</li> <li>Farvet tekst og grafisk: op til<br/>1200 x 1200 dpi</li> </ul>                                       |
| Kopihastighed             | <ul> <li>Sort/hvid:</li> <li>Træk: op til 10 sider/minut</li> <li>Farve:</li> <li>Træk: op til 7 sider/minut</li> </ul>                                              |
| Maksimalt kopiantal       | <ul> <li>op til 99 når der kopieres fra Toolbox<br/>applikation installeret på personal computer</li> <li>op til 9 når der kopieres uden fra stand-alone.</li> </ul> |

| Flatbed, CIS (Contact Image Senseller)                                                                                                    |
|----------------------------------------------------------------------------------------------------|
| <ul> <li>Simpel model:</li> <li>op til 600 x 1200 dpi</li> <li>Interpoleret: op til 9600 dpi</li> <li>Bluetooth model:</li> <li>op til 1200 x 1200 dpi</li> <li>Interpoleret: op til 9600 dpi</li> </ul> |
| 216 mm (bredde) x 296 mm (højde)                                                                                                    |
| <ul> <li>Photocopier</li> <li>Scan to file</li> <li>Scan to email</li> <li>Scan to application</li> <li>Scan to fax</li> </ul>                                                                           |
|                                                                                                    |

## PAPIRSPECIFIKATIONER

### Papirtyper

| Avis scrive                       | Avis last                    | Maksimum affodre kapacitet          |
|-----------------------------------|------------------------------|-------------------------------------|
| A4 almindeligt papir              | 70 til 80 g/m <sup>2</sup>   | 100 ark                             |
| A4 almindeligt papir              | > 80 til 90 g/m <sup>2</sup> | Mere end 50 ark                     |
| A4 Coated papir                   | 100 til 170 g/m <sup>2</sup> | 50 ark                              |
| A4 Transparenter                  | 170 g/m <sup>2</sup>         | 20 ark                              |
| A4 fotopapir                      | 160 til 280 g/m <sup>2</sup> | 20 ark                              |
| A4 Glittet papir                  | 160 til 180 g/m <sup>2</sup> | 20 ark                              |
| A4 T-shirt transfers              | 150 til 180 g/m <sup>2</sup> | 5 overføringspapir                  |
| A4 inkjet etiketter               | 80 til 110 g/m <sup>2</sup>  | 20 ark                              |
| A4 Bannere                        | 80 til 90 g/m <sup>2</sup>   | 20 bannere, <b>manuel forsyning</b> |
| 10x15 cm visitkort                | 130 til 280 g/m <sup>2</sup> | 20 kort                             |
| 10x15 cm og 13x18 cm<br>fotopapir | 170 til 280 g/m <sup>2</sup> | 20 ark                              |
| konvolutter                       | 75 til 100 g/m <sup>2</sup>  | 10 konvolutter                      |

## Papirforsyning formater og størrelser

| Format       | Størrelse                             | Format              | Størrelse                             |
|--------------|---------------------------------------|---------------------|---------------------------------------|
| A4           | 8.27 x 11.7 tommer<br>210 x 297 mm    | 2L                  | 5 x 7 tommer<br>127 x 177.8 mm        |
| A5           | 5.85 x 8.27 tommer<br>148.5 x 210 mm  | US # 10             | 4.12 tommer<br>105 x 225 mm           |
| US Letter    | 8.5 x 11 tommer<br>216 x 279 mm       | C5 konvolut         | 6.38 x 9.0 tommer<br>162 x 229 mm     |
| US Legal     | 8.5 x 14 tommer<br>216 x 356 mm       | DL konvolut         | 4.33 x 8.66 tommer<br>110 x 220 mm    |
| US Executive | 7.25 x 10.5 tommer<br>184 x 267 mm    | C6 konvolut         | 4.46 x 6.37 tommer<br>114 x 162 mm    |
| US Folio     | 8.5 x 13 tommer<br>215.9 x 330.2      | B6                  | 4.92 tommer x 6.93<br>125 x 176 mm    |
| US Statement | 5.5 x 8.5 tommer<br>139.7 x 215.9 mm  | B5 konvolut         | 6.93 x 9.84<br>176 x 250 mm           |
| B5           | 7.2 x 10.1 tommer<br>182 x 256 mm     | Monarch             | 3.875 x 7.50 tommer<br>98.43 x 190 mm |
| Kort 4x6"    | 4 x 6 tommer<br>102 x 152 mm          | Chokei 3 konvolut   | 4.72 x 9.25<br>120 x 235 mm           |
| Kort 5x8"    | 5 x 8 tommer<br>127 x 203 mm          | Chokei 4 konvolut   | 3.54 x 8.0 tommer<br>90 x 205 mm      |
| A6           | 4.135 x 5.85 tommer<br>105 x 148.5 mm | Chokei 40 konvolut  | 3.54 x 8.8 tommer<br>90 x 225 mm      |
| Kort 13 x 18 | 5.12 tommer<br>130 x 180 mm           | Karugata 3 konvolut | 8.5 x 11 tommer<br>216 x 277 mm       |
| Indexkort    | 3 x 5 tommer<br>76.2 x 127 mm         | Karugata 4 konvolut | 7.75 x 10.5 tommer<br>197 x 267 mm    |
| Hagakikort   | 3.9 x 5.8 tommer<br>100 x 148 mm      | Karugata 5 konvolut | 7.75 x 10.5 in<br>190 x 240 mm        |
| L            | 3.5 x 5 tommer<br>89 x 127 mm         | Bannere (A4)        | 8.27 x 223.8 tommer<br>210 x 5938 mm  |

**note:** Printeren finder automatisk alle papirstørrelserne ovenover.

## ALFABETISK INDHOLDSFORTEGNELSE

## Α

Afhjælp papirstop 37

## В

Blækpatroner Holder 5 Status Monitor 19 Ensrette 30 Ensrette fra Toolbox 30 Ensrette side 30 Niveaukontrol 26 Udskiftning 27 Blækmangelindikatorer 7 Betydningen af LED indikatorerne 35 Bluetooth Tilslutningsmuligheder 40 Ikon 7 Interface 5 Fotoprint 14, 15

## D

Dokumentkopiering 14 Dysere Kontrollér kvaliteten 32 Rens blækpatron 32 Rens og test 18

## Ε

Ensretning af blækpatroner 30

## F

Fejl Sort blækpatron næsten tom 36 Sort blækpatron tom 36

Bluetooth ikon 37 Farvet blækpatron næsten tom36 Farvet blækpatron tom3 36 Papirfeil indikator 7 Papirstop 37 Papirstørrelse 36 Pop-ups 19 USB LED 6, 37 Fejlsøgning 31 Formater, understøttede 43 Fotokopier 20 Frontpanel Bluetooth ikon 6 Sletteknap 7 Farvekopiknap 7 Kopikontrastknap 6 Kopitæller 6 Kopivalg knapper 6 Monokrom kopiknap 7 Blækmangelindikatorer 7 Papirfejlindikator 7 Udskrivningsknap 6 Kvalitetsknap 6 Scanneknap 7 Betydningen af LED indikatorerne 36 Fugtighedsgrænser 40

## G

Glaspladen 5, 8

## н

Høj hastighed USB 2.0 40

## I Interface, USB 5

## Κ

Kopiering Farveknap 6 Kontrastknap 6 Kopitæller 6 Monokromknap 7 Kontrol af blækniveauerne 26

## L

LED Fejl, USB 6 Status, USB 6

## Ρ

Papir Guide 5 Støtte 5 Bakke 5 Papirstop 37 Specifikationer 40 Understøttet 43 Patron 5 Patroner, Blæk Ensrette 30 Ensrette fra Toolbox 30 Ensrette side 30 Holder 5 Niveaukontrol 26 Udskift 27 Status Monitor 19 Printegenskaber Ink Levels 21 Layout 22 Paper/Qualyti 21 Printer Unit 5 Specifikationer 40 Problemer Kopiering/Scanning 36

Under installering af Printer 33 Udskrivning 35 Når printeren tændes 35

### R

Rensning Blækpatrondysere 32 Printer 32 Rens og test blækpatronernes dysere 18

### S

Scanneknap 7 Scanning af originalen 22, 23 Sletteknap 7 Specifikationer Kopieringsspecifikationer 41 Papirspecifikationer 42 Printerspecifikationer 41 Scannerspecifikationer 42 Status Monitor 19

## Т

Tænd og sluk for printeren 10 Tilførsel Bannerpapir 10 Coated papir 10 Forskellige papirtyper 10 Konvolutter 10 Glittet papir 10 Lykønskningskort 10 Indexkort 10 Iron-on T-shirt transfers 10 Papir 9 Fotopapir 10 Almindeligt papir 10 Postkort 10 Transparenter 10 Tilslut et Digitalkamera til printeren 14 Tilslutningsklemme USB 6 Strømforsyning 5

Tilslutningsmulighed, Bluetooth 40 Toolbox 18 Help 21 Photocopier 20 Print Photos 20 Scan to application 20 Scan to email 20 Scan to fax 20 Scan to file 20 Settings 20 Solutions and assistance 21

### U

Udtrækkelig topskærm 5 Udskiftning af blækpatroner 27 Udskrivning Fotos fra en Bluetooth anordning (kun Bluetooth Model) 15 Fotos fra et DPOF Digitalkamera 15 Fotos fra et ikke-PictBridge/ DPOF digitalkamera 15 Fotos fra et PictBridge Digitalkamera 14 USB High-speed interface 5 Høj hastighed 40

Status LED 6 LED 37

## V

Vælg kopi 6 Vedligeholdelse 31